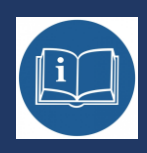

# STERBOX

## INSTRUKCJA EDYCJI STRON STEROWANIA

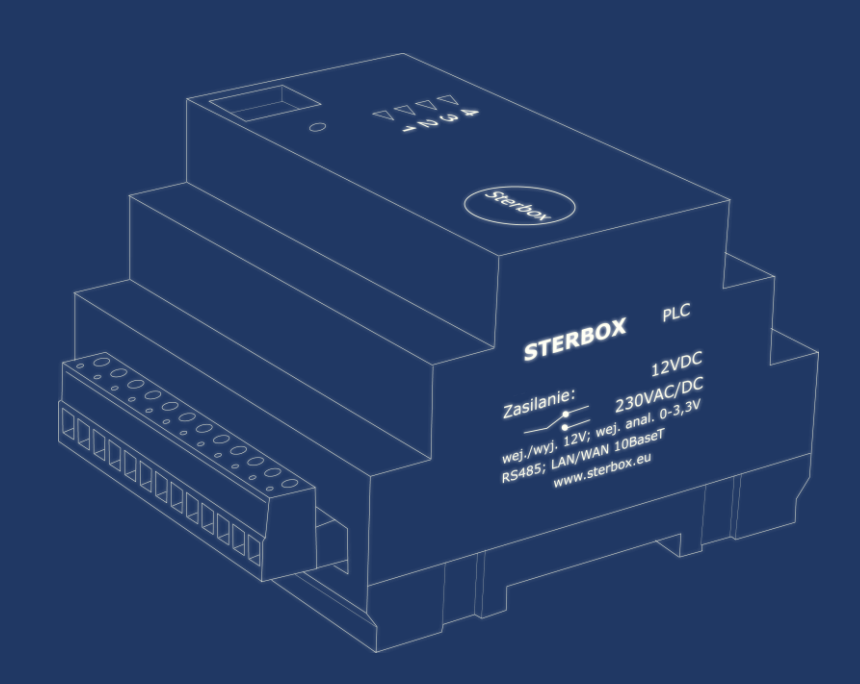

Od wersji 4.1.3.c

## Wyświetlanie na stronach sterowania.

Na **stronie** *wyświetlania* każdy element posiada swoje miejsce przydzielone pozycją X - nr kolumny i Y numer wiersza . Strona *sterowania* zaczyna się w lewym górnym narożniku i np. strona główna od X=0, Y=0 a kończy na X=7, Y=7 w prawym dolnym narożniku. W zależności od strony układ i ilość klawiszy oraz pozycje są różne dla każdej strony.

Sterbox posiada 1 główna stronę z ilością 64 pola, Stronę 1 z ilością 48 pól, Strony 2-6 każda po 24 pola, i stronę zdarzenia. Razem 8 stron.

Strony 1 do 6 i strona Zdarzenia, mogą być podmieniane za pomocą programu Sterbox PC zakładka zasoby. Można stworzyć dowolne własne strony sterowania.

#### Domyślne pozycjonowanie.

Jeśli posiadamy Sterbox bez konfiguracji i zadeklarujemy w pierwszej makroceli *klawisze ekranowe* nie podając w *opcjonalnych ustawieniach Makroceli* żadnego *stylu*, klawisze zostaną wyświetlone w pierwszym rzędzie (Y=0), od pierwszej kolumny (X=0) do 8 kolumny (X=7). Zadeklarowanie następnej Makroceli, o dowolnym numerze porządkowym ale powiedzmy: 3, spowoduje wyświetlenie następnego rzędu, Jeśli teraz w Makroceli 2 wstawimy klawisze "wepchną" się one do drugiego rzędu, przestawiając klawisze z Makroceli 3 na rząd następny.

Na tej samej zasadzie wyświetlane są wszystkie elementy z makro cel (klawisze, wskaźniki, teksty).

#### Zmiany:

podanie w *stylu* pozycji X=x, Y=y wyświetla element na wskazanej pozycji, **Jeżeli nie chcemy wyświetlać elementu** podajmy pozycję poza stroną np.: X=E;Y=E. Wszystkie nie wyświetlane mogą posiadać tą sama pozycję.

Przykład pozycji pól dla strony głównej.

| X=0;Y=0 | X=1;Y=0 | X=2;Y=0 | X=3;Y=0 | X=4;Y=0 | X=5;Y=0 | X=6;Y=0 | X=7;Y=0 |
|---------|---------|---------|---------|---------|---------|---------|---------|
| X=0;Y=1 | X=1;Y=1 | X=2;Y=1 | X=3;Y=1 | X=4;Y=1 | X=5;Y=1 | X=6;Y=1 | X=7;Y=1 |
| X=0;Y=2 | X=1;Y=2 | X=2;Y=2 | X=3;Y=2 | X=4;Y=2 | X=5;Y=2 | X=6;Y=2 | X=7;Y=2 |
| X=0;Y=3 | X=1;Y=3 | X=2;Y=3 | X=3;Y=3 | X=4;Y=3 | X=5;Y=3 | X=6;Y=3 | X=7;Y=3 |
| X=0;Y=4 | X=1;Y=4 | X=2;Y=4 | X=3;Y=4 | X=4;Y=4 | X=5;Y=4 | X=6;Y=4 | X=7;Y=4 |
| X=0;Y=5 | X=1;Y=5 | X=2;Y=5 | X=3;Y=5 | X=4;Y=5 | X=5;Y=5 | X=6;Y=5 | X=7;Y=5 |
| X=0;Y=6 | X=1;Y=6 | X=2;Y=6 | X=3;Y=6 | X=4;Y=6 | X=5;Y=6 | X=6;Y=6 | X=7;Y=6 |
| X=0;Y=7 | X=1;Y=7 | X=2;Y=7 | X=3;Y=7 | X=4;Y=7 | X=5;Y=7 | X=6;Y=7 | X=7;Y=7 |

## Wyświetlanie na stronach sterowania.

Na stronach sterowania można wyświetlać klawisze ekranowe, wskaźniki ,ikony, teksty w ramkach i bez, identyfikatory, wartość temperatur, wilgotności, poboru mocy, liczników itp..

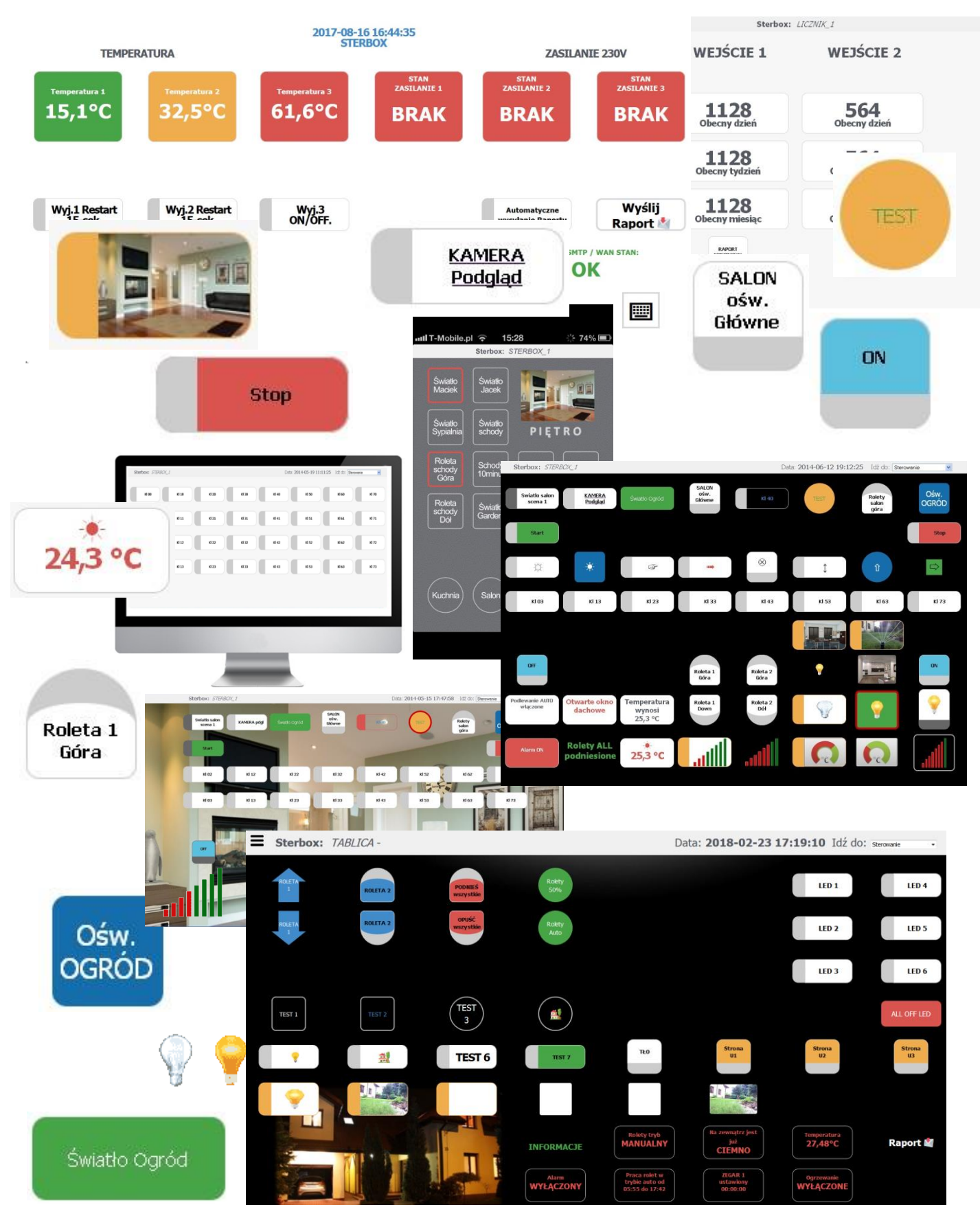

Standardowo do Sterboxa wgrane są wszystkie strony użytkownika od u1 do u8. Są one zrobione na różnych współrzędnych i w różnych układach.

Poniżej rozplanowanie wgranych stron. Oczywiście jest to tylko nasza propozycja i w to miejsce można wgrać dowolna inną własną stronę poza stroną główną.

| GŁÓWNA   |         | 64 pola |         |         |         |         |         |
|----------|---------|---------|---------|---------|---------|---------|---------|
| X=0;Y=0  | X=1;Y=0 | X=2;Y=0 | X=3;Y=0 | X=4;Y=0 | X=5;Y=0 | X=6;Y=0 | X=7;Y=0 |
| X=0;Y=1  | X=1;Y=1 | X=2;Y=1 | X=3;Y=1 | X=4;Y=1 | X=5;Y=1 | X=6;Y=1 | X=7;Y=1 |
| X=0;Y=2  | X=1;Y=2 | X=2;Y=2 | X=3;Y=2 | X=4;Y=2 | X=5;Y=2 | X=6;Y=2 | X=7;Y=2 |
| X=0;Y=3  | X=1;Y=3 | X=2;Y=3 | X=3;Y=3 | X=4;Y=3 | X=5;Y=3 | X=6;Y=3 | X=7;Y=3 |
| X=0;Y=4  | X=1;Y=4 | X=2;Y=4 | X=3;Y=4 | X=4;Y=4 | X=5;Y=4 | X=6;Y=4 | X=7;Y=4 |
| X=0;Y=5  | X=1;Y=5 | X=2;Y=5 | X=3;Y=5 | X=4;Y=5 | X=5;Y=5 | X=6;Y=5 | X=7;Y=5 |
| X=0;Y=6  | X=1;Y=6 | X=2;Y=6 | X=3;Y=6 | X=4;Y=6 | X=5;Y=6 | X=6;Y=6 | X=7;Y=6 |
| X=0;Y=7  | X=1;Y=7 | X=2;Y=7 | X=3;Y=7 | X=4;Y=7 | X=5;Y=7 | X=6;Y=7 | X=7;Y=7 |
|          |         |         |         |         |         |         |         |
| STRONA 1 |         | 48 pól  |         |         |         |         |         |
| X=0;Y=8  | X=1;Y=8 | X=2;Y=8 | X=3;Y=8 | X=4;Y=8 | X=5;Y=8 | X=6;Y=8 | X=7;Y=8 |
| X=0;Y=9  | X=1;Y=9 | X=2;Y=9 | X=3;Y=9 | X=4;Y=9 | X=5;Y=9 | X=6;Y=9 | X=7;Y=9 |
| X=0;Y=A  | X=1;Y=A | X=2;Y=A | X=3;Y=A | X=4;Y=A | X=5;Y=A | X=6;Y=A | X=7;Y=A |
| X=0;Y=B  | X=1;Y=B | X=2;Y=B | X=3;Y=B | X=4;Y=B | X=5;Y=B | X=6;Y=B | X=7;Y=B |
| X=0;Y=C  | X=1;Y=C | X=2;Y=C | X=3;Y=C | X=4;Y=C | X=5;Y=C | X=6;Y=C | X=7;Y=C |
| X=0;Y=D  | X=1;Y=D | X=2;Y=D | X=3;Y=D | X=4;Y=D | X=5;Y=D | X=6;Y=D | X=7;Y=D |

| STRONA 2 |         | 24 polo |         |
|----------|---------|---------|---------|
| STRUNA Z |         | 24 pula |         |
| X=0;Y=E  | X=1;Y=E | X=2;Y=E | X=3;Y=E |
| X=4;Y=E  | X=5;Y=E | X=6;Y=E | X=7;Y=E |
| X=0;Y=F  | X=1;Y=F | X=2;Y=F | X=3;Y=F |
| X=4;Y=F  | X=5;Y=F | X=6;Y=F | X=7;Y=F |
| X=8;Y=0  | X=9;Y=0 | X=A;Y=0 | X=B;Y=0 |
| X=C;Y=0  | X=D;Y=0 | X=E;Y=0 | X=F;Y=0 |

| STRONA 3                                            |                                                     | 24 pola                                             |                                                     |
|-----------------------------------------------------|-----------------------------------------------------|-----------------------------------------------------|-----------------------------------------------------|
| X=8;Y=1                                             | X=9;Y=1                                             | X=A;Y=1                                             | X=B;Y=1                                             |
| X=C;Y=1                                             | X=D;Y=1                                             | X=E;Y=1                                             | X=F;Y=1                                             |
| X=8;Y=2                                             | X=9;Y=2                                             | X=A;Y=2                                             | X=B;Y=2                                             |
| X=C;Y=2                                             | X=D;Y=2                                             | X=E;Y=2                                             | X=F;Y=2                                             |
| X=8;Y=3                                             | X=9;Y=3                                             | X=A;Y=3                                             | X=B;Y=3                                             |
| X=C;Y=3                                             | X=D;Y=3                                             | X=E;Y=3                                             | X=F;Y=3                                             |
| STRONA 4                                            |                                                     | 24 nola                                             |                                                     |
| X=8;Y=4                                             | X=9;Y=4                                             | X=A;Y=4                                             | X=B;Y=4                                             |
| X=C;Y=4                                             | X=D;Y=4                                             | X=E;Y=4                                             | X=F;Y=4                                             |
| X=8;Y=5                                             | X=9;Y=5                                             | X=A;Y=5                                             | X=B;Y=5                                             |
| X=C;Y=5                                             | X=D;Y=5                                             | X=E;Y=5                                             | X=F;Y=5                                             |
| X=8;Y=6                                             | X=9;Y=6                                             | X=A;Y=6                                             | X=B;Y=6                                             |
| X=C;Y=6                                             | X=D;Y=6                                             | X=E;Y=6                                             | X=F;Y=6                                             |
| STRONA 5                                            |                                                     | 24 pola                                             |                                                     |
| X=8;Y=7                                             | X=9;Y=7                                             | X=A;Y=7                                             | X=B;Y=7                                             |
| X=C;Y=7                                             | X=D;Y=7                                             | X=E;Y=7                                             | X=F;Y=7                                             |
| X=8;Y=8                                             | X=9;Y=8                                             | X=A;Y=8                                             | X=B;Y=8                                             |
| X=C;Y=8                                             | X=D;Y=8                                             | X=E;Y=8                                             | X=F;Y=8                                             |
| X=8;Y=9                                             | X=9;Y=9                                             | X=A;Y=9                                             | X=B;Y=9                                             |
| X=C;Y=9                                             | X=D;Y=9                                             | X=E;Y=9                                             | X=F;Y=9                                             |
| STRONA 6                                            |                                                     | 24 pola                                             |                                                     |
|                                                     |                                                     |                                                     |                                                     |
| X=8;Y=A                                             | X=9;Y=A                                             | X=A;Y=A                                             | X=B;Y=A                                             |
| X=8;Y=A<br>X=C;Y=A                                  | X=9;Y=A<br>X=D;Y=A                                  | X=A;Y=A<br>X=E;Y=A                                  | X=B;Y=A<br>X=F;Y=A                                  |
| X=8;Y=A<br>X=C;Y=A<br>X=8;Y=B                       | X=9;Y=A<br>X=D;Y=A<br>X=9;Y=B                       | X=A;Y=A<br>X=E;Y=A<br>X=A;Y=B                       | X=B;Y=A<br>X=F;Y=A<br>X=B;Y=B                       |
| X=8;Y=A<br>X=C;Y=A<br>X=8;Y=B<br>X=C;Y=B            | X=9;Y=A<br>X=D;Y=A<br>X=9;Y=B<br>X=D;Y=B            | X=A;Y=A<br>X=E;Y=A<br>X=A;Y=B<br>X=E;Y=B            | X=B;Y=A<br>X=F;Y=A<br>X=B;Y=B<br>X=F;Y=B            |
| X=8;Y=A<br>X=C;Y=A<br>X=8;Y=B<br>X=C;Y=B<br>X=8;Y=C | X=9;Y=A<br>X=D;Y=A<br>X=9;Y=B<br>X=D;Y=B<br>X=9;Y=C | X=A;Y=A<br>X=E;Y=A<br>X=A;Y=B<br>X=E;Y=B<br>X=A;Y=C | X=B;Y=A<br>X=F;Y=A<br>X=B;Y=B<br>X=F;Y=B<br>X=B;Y=C |

### Kolejna strona u8 nazwana standardowo Zdarzenia

Jest to strona, do której możemy zapisywać dowolne zdarzenia, które wystąpiły podczas użytkowania. O tych wpisach decydujemy podczas programowania wykorzystując Makrocele nadajnik tekstu .Możemy tutaj wysyłać różne informacje. Sterbox pamięta ostatnie 256 zdarzeń, które tuta zostały wysłane.

## Wygląd i przykład strony.

**Sterbox:** STERBOX\_1 -

```
Data: 2018-02-23 12:55:56 Idź do: sterowanie
```

|     |                     | Zdarzenia użytkownika                                      |
|-----|---------------------|------------------------------------------------------------|
| Lp. | Data i godzina      | Rodzaj zdarzenia                                           |
| 1   | 2018-02-23 12:55:18 | I tak kolejne zdarzenia                                    |
| 2   | 2018-02-23 12:55:16 | Powrot zasilania.                                          |
| 3   | 2018-02-23 12:55:12 | Awaria zasilania.                                          |
| 4   | 2018-02-23 12:55:09 | Zmiana pracy stanu rekuperatora - bieg 2                   |
| 5   | 2018-02-23 12:55:08 | Wykryto obecnosc w domu.                                   |
| 6   | 2018-02-23 12:55:07 | Podlewanie ogrodu wykonane.                                |
| 7   | 2018-02-23 12:55:04 | Raport Okien - Stan otwarte okno parter.                   |
| 8   | 2018-02-23 12:55:02 | Raport Okien - Stan wszystkie okna zamkni.te               |
| 9   | 2018-02-23 12:54:56 | Raport temperatury na zewnatrz. Wartosc temperatury 12,4.C |
| 10  | 2018-02-23 12:54:53 | Raport temperatury dom. Wartosc temperatury 21,5.C         |
| 11  | 2018-02-23 12:54:52 | Przekroczona dopuszczalna temperatura. Wartosc 28.C        |
| 12  | 2018-02-23 12:54:48 | Wykryto ruch z tylu domu                                   |
| 13  | 2018-02-23 12:54:47 | Drzwi otwarte                                              |
| 14  | 2018-02-23 12:54:45 | Drzwi zamkniete                                            |
| 15  | 2018-02-23 12:54:43 | System alarmowy OFF                                        |
| 16  | 2018-02-23 12:54:35 | System alarmowy ON                                         |
| 17  | 2018-02-23 12:54:04 | I tak kolejne zdarzenia                                    |
| 18  | 2018-02-23 12:54:04 | I tak kolejne zdarzenia                                    |
| 19  | 2018-02-23 12:54:03 | I tak kolejne zdarzenia                                    |
| 20  | 2018-02-23 12:54:02 | I tak kolejne zdarzenia                                    |
| 21  | 2018-02-23 12:54:01 | I tak kolejne zdarzenia                                    |
| 22  | 2018-02-23 12:53:59 | I tak kolejne zdarzenia                                    |
| 23  | 2018-02-23 12:53:59 | I tak kolejne zdarzenia                                    |
| 24  | 2018-02-23 12:53:56 | I tak kolejne zdarzenia                                    |
| 25  | 2018-02-23 12:53:56 | I tak kolejne zdarzenia                                    |
| 26  | 2018-02-23 12:53:55 | I tak kolejne zdarzenia                                    |

Wygląd strony głównej po wpisaniu wszystkich pól.

| <b>E Sterbox:</b> 3 | STERBOX_1 - |  |  | Dat | a: <b>2018-</b> | 02-23 1 | 2:10:44 | Idź do: | Sterowanie | • |
|---------------------|-------------|--|--|-----|-----------------|---------|---------|---------|------------|---|
|                     |             |  |  |     |                 |         | C       |         |            |   |
|                     |             |  |  |     |                 |         |         |         |            |   |
|                     |             |  |  |     |                 |         |         |         |            |   |
|                     |             |  |  |     |                 |         |         |         |            |   |
|                     |             |  |  |     |                 |         |         |         |            |   |
|                     |             |  |  |     |                 |         |         |         |            |   |
|                     |             |  |  |     |                 |         |         |         |            |   |
|                     |             |  |  |     |                 |         |         |         |            |   |

## Wygląd strony 1 po wpisaniu wszystkich pól.

| ≡ | Sterbox: | STERBOX_1 - |  |  | Da | ata: <b>2018-02-</b> | 23 1 | L <b>2:12:49</b> Idź | do: | Sterowanie • |
|---|----------|-------------|--|--|----|----------------------|------|----------------------|-----|--------------|
|   |          |             |  |  |    |                      |      |                      |     |              |
|   |          |             |  |  |    |                      |      |                      |     |              |
|   |          |             |  |  |    |                      |      |                      |     |              |
|   |          |             |  |  |    |                      |      |                      |     |              |
|   |          |             |  |  |    |                      |      |                      |     |              |
|   |          |             |  |  |    |                      |      |                      |     |              |

Wygląd stron 2,3,4,5,6 po wpisaniu wszystkich pól.

| ≡ | Sterbox: STERBOX_1 - | Data: 2018-02-23 12:30:00 | Idź do: sterowanie |
|---|----------------------|---------------------------|--------------------|
|   |                      |                           |                    |
|   |                      |                           |                    |
|   |                      |                           |                    |
|   |                      |                           |                    |
|   |                      |                           |                    |
|   |                      |                           |                    |

#### Przykładowy wygląd strony podstawowej na monitorze komputera PC

| <b>Sterbox:</b> STERBOX_1 - | Data: 2018-02-23 12:12:49 Idź do: sterowane • |
|-----------------------------|-----------------------------------------------|
| STRONY STEROWANIA           |                                               |
| Główna                      |                                               |
| Strona 1                    |                                               |
| Strona 3                    |                                               |
| Strona 4                    |                                               |
| Strona 5                    |                                               |
| Strona 6                    |                                               |
| Zdarzenia                   |                                               |
|                             |                                               |
| Link 1                      |                                               |
| Link 3                      |                                               |
| Link 4                      |                                               |
|                             |                                               |
|                             |                                               |
|                             |                                               |
|                             |                                               |
|                             |                                               |
|                             |                                               |
|                             |                                               |
|                             |                                               |
|                             |                                               |
|                             |                                               |

Przykładowy wygląd stron na tablet, iPad itp..

|   | Storboy  | CTEDPOY 1  |  | Data: 2019 0        | 0 02 10,10,40  |                   |   |  |
|---|----------|------------|--|---------------------|----------------|-------------------|---|--|
| - | Sterbox. | STERDOX_1- |  | Dala. <b>2010-0</b> | 12-23 12,12,49 | IUZ UU. Sterowane | · |  |
|   |          |            |  |                     |                |                   |   |  |
|   |          |            |  |                     |                |                   |   |  |
|   |          |            |  |                     |                |                   |   |  |
|   |          |            |  |                     |                |                   |   |  |
|   |          |            |  |                     |                |                   |   |  |
|   |          |            |  |                     |                |                   |   |  |
|   |          |            |  |                     |                |                   |   |  |

| ſ |       |                    |                           |                      |  |
|---|-------|--------------------|---------------------------|----------------------|--|
|   | ≡ Ste | erbox: STERBOX_1 - | Data: 2018-02-23 12:30:00 | ) Idź do: sterowanie |  |
|   |       |                    |                           |                      |  |
|   |       |                    |                           |                      |  |
|   |       |                    |                           |                      |  |
|   |       |                    |                           |                      |  |
|   |       |                    |                           |                      |  |
|   |       |                    |                           |                      |  |
|   |       |                    |                           |                      |  |

A tak może wyglądać strona po edycji własnej

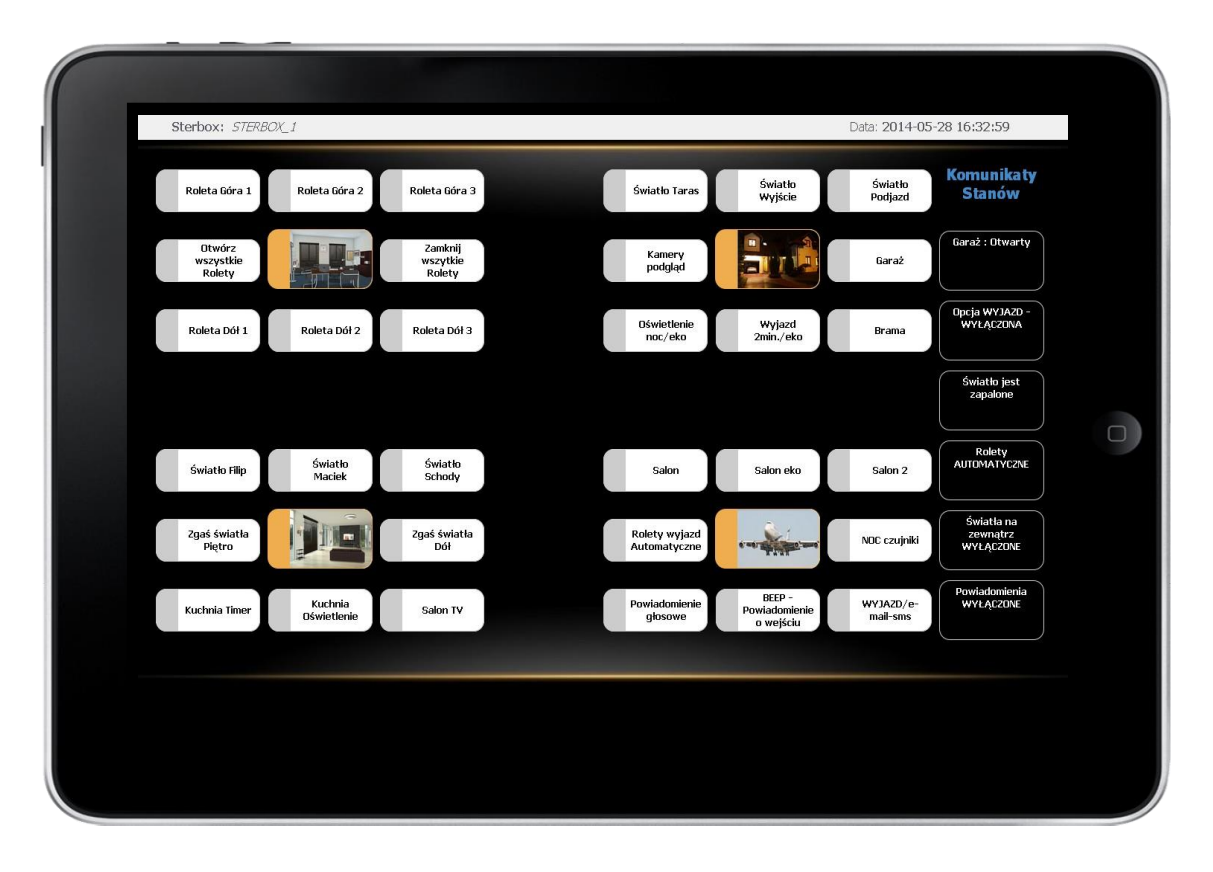

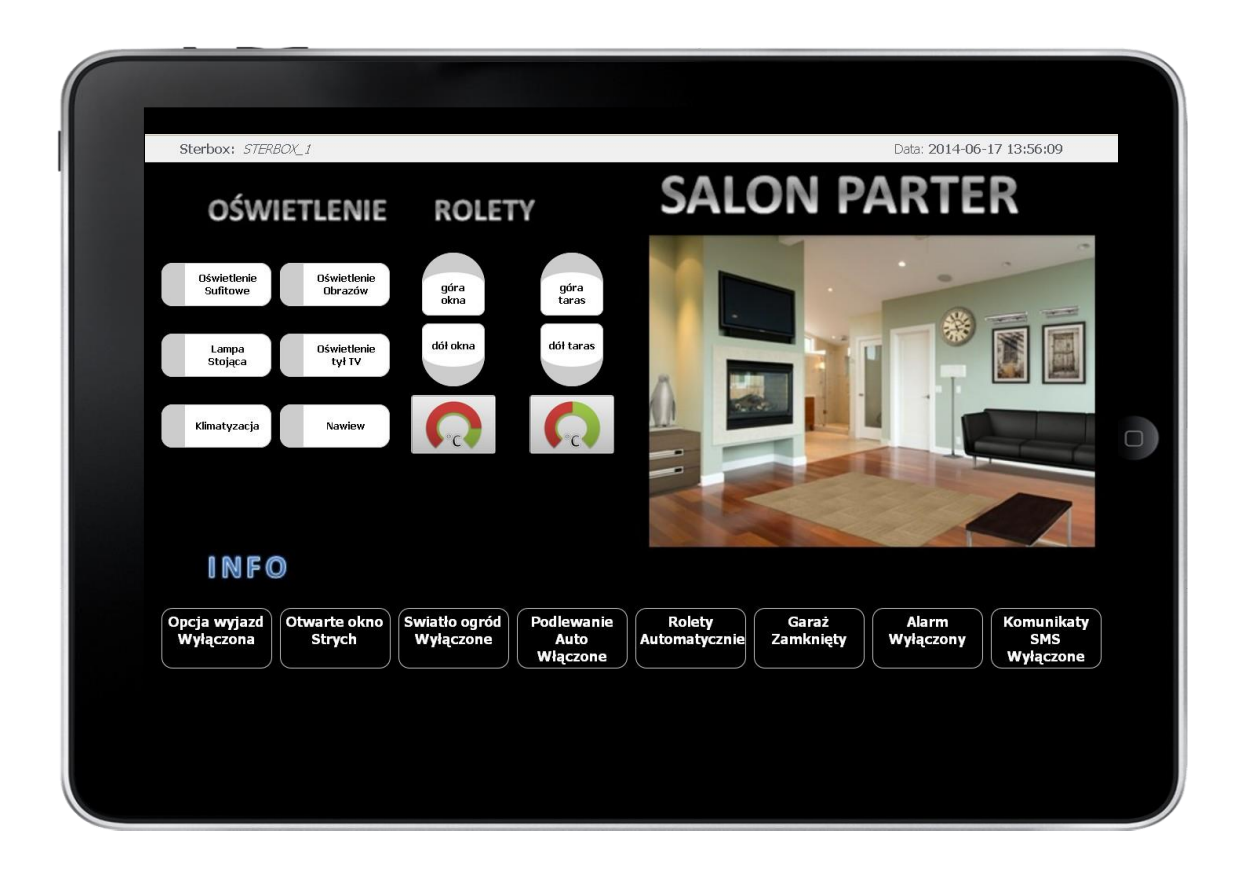

## Nawigacja po stronach.

Do nawigacji (przechodzenia) po stronach służy wysuwane menu po kliknięciu w górnym lewym rogu w

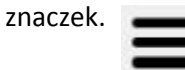

Wysuwa się wtedy następujące menu

| STRONY STEROWANIA |
|-------------------|
| Główna            |
| Strona 1          |
| Strona 2          |
| Strona 3          |
| Strona 4          |
| Strona 5          |
| Strona 6          |
| Zdarzenia         |
| LINKI             |
| Link 1            |
| Link 2            |
| Link 3            |
| Link 4            |

## Edycja menu.

u8

ZDARZENIA

X=8;Y=E;F=h

Standardowe wpisy możemy zamienić na własne. Będą się one również pokazywały w każdym oknie w górnej lewej części zaraz za napisem **STERBOX\_1-** który również może być edytowalny w **Ustawieniach generalnych.** 

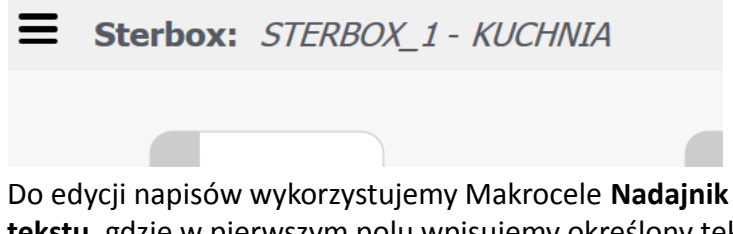

**tekstu,** gdzie w pierwszym polu wpisujemy określony tekst a w dyspozycji odpowiedną wartość współrzędnych i parametr.

| STRONY STEROWANIA |
|-------------------|
| Główna            |
| Strona 1          |
| Strona 2          |
| Strona 3          |
| Strona 4          |
| Strona 5          |
| Strona 6          |
| Zdarzenia         |
| LINKI             |
| Link 1            |
| Link 2            |
| Link 3            |
| Link 4            |

| ml/strona | Napis Deafault | Opis własny<br>nadajnik<br>tekstu-<br>dyspozycja | Napis Deafault |
|-----------|----------------|--------------------------------------------------|----------------|
|           | STRONY         |                                                  |                |
|           | STEROWANIA     | X=8;Y=D;F=h                                      | LINKI          |
| 01        | Home           | X=9;Y=D;F=h                                      | LINK 1         |
| 1         | Strona 1       | X=A;Y=D;F=h                                      | LINK 2         |
| 2         | Strona 2       | X=B;Y=D;F=h                                      | LINK 3         |
| 3         | Strona 3       | X=C;Y=D;F=h                                      | LINK 4         |
| 4         | Strona 4       | X=D;Y=D;F=h                                      |                |
| 5         | Strona 5       | X=E;Y=D;F=h                                      |                |
| 16        | Strona 6       | X=F·Y=D·F=h                                      |                |

Przykład wprowadzenia własnych nazw do menu.

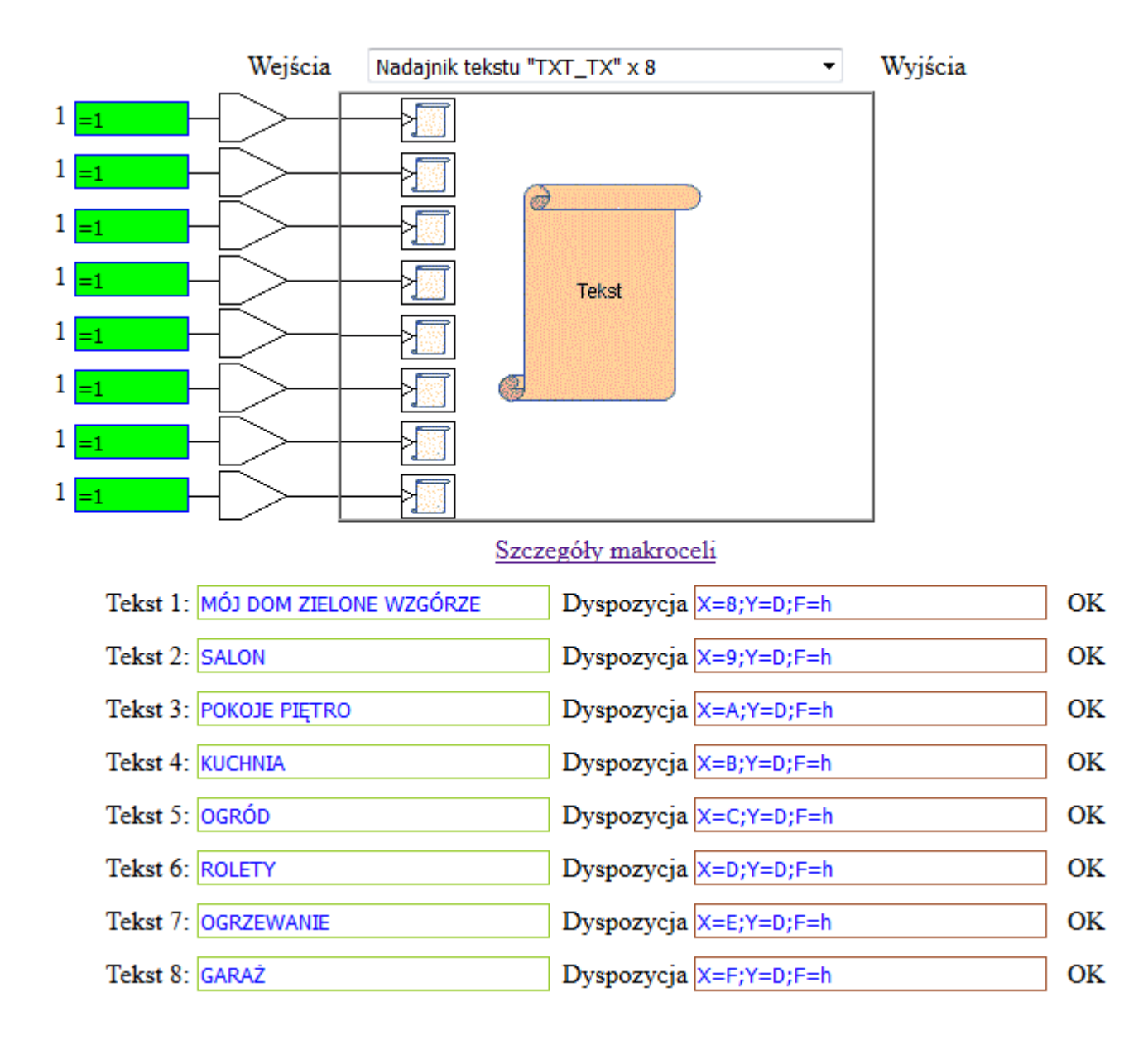

## Wpisywanie linków i nazw.

Mogą to być linki do innych Sterboxów, stron www, do kamer, itp..

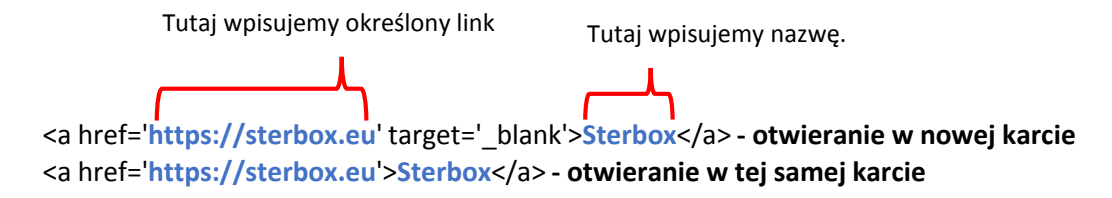

Przykład wpisania linku do innego Sterboxa do strony głównej z wysłaniem hasła (adres drugiego Sterboxa 192.168.0.179 hasło : 1234 nazwa linku: Sterbox-2 Pietro)

<a href='http://192.168.0.179/01.cgi?q0=1234'>Sterbox -2 Piętro</a>

Przykład wpisania linku do innego Sterboxa np. do strony 2 (strona u2) z wysłaniem hasła (adres drugiego Sterboxa 192.168.0.179 hasło : 1234 nazwa linku: Sterbox-2 Poddasze)

<a href='http://192.168.0.179/u2.cgi?q0=1234'>Sterbox -2 Poddasze</a>

Przykład wpisania linku do Kamery (adres kamery 192.168.0.252 nazwa linku: KAMERY) <a href='http://192.168.0.252' target=' blank'>KAMERY</a>

### Przykład wprowadzenia Linków oraz własnych nazw.

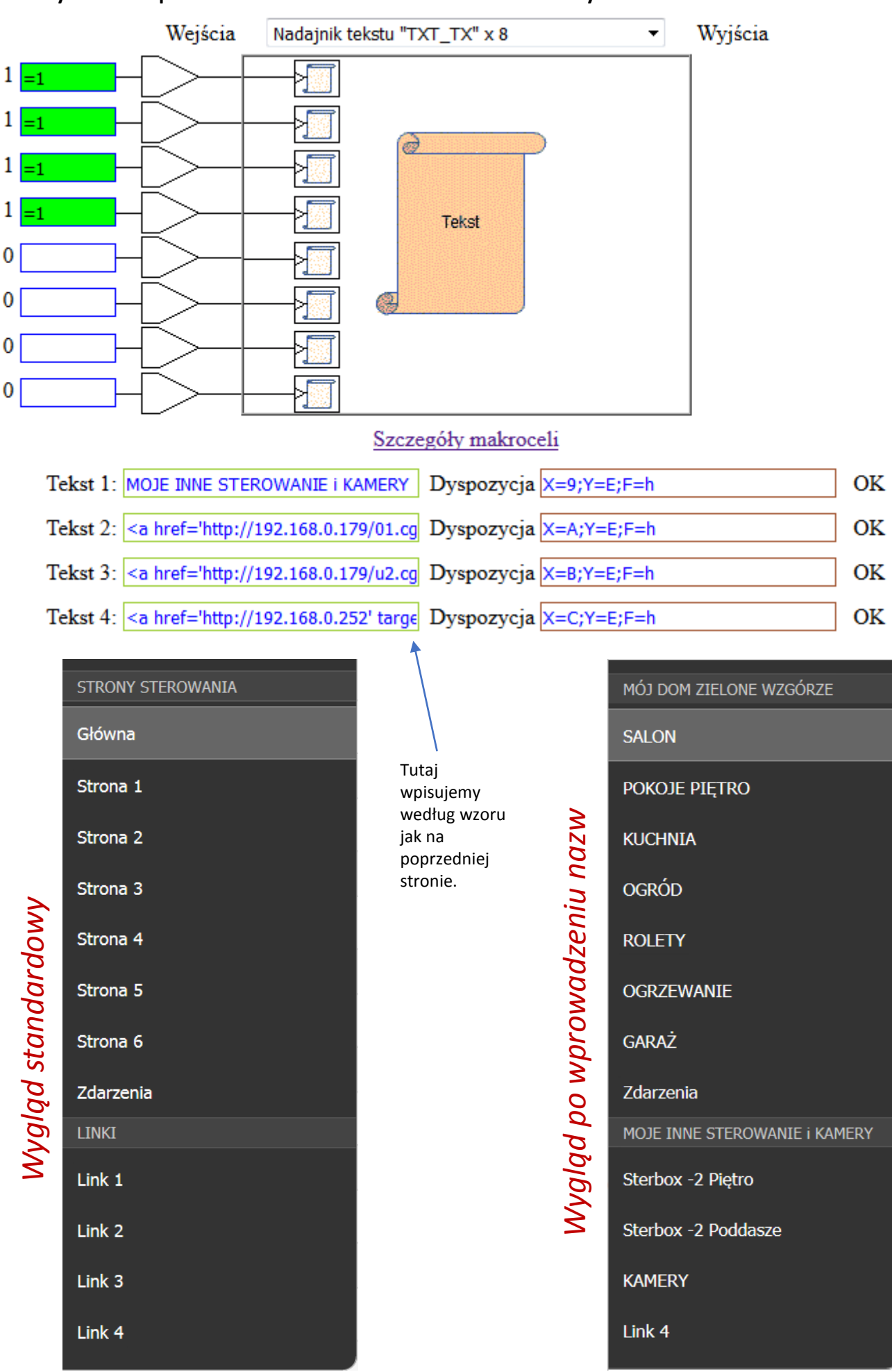

## Strona zdarzenia Sterboxa.

Tak jak wcześniej było opisane jest to strona, do której możemy zapisywać dowolne zdarzenia, które wystąpiły podczas użytkowania. O tych wpisach decydujemy podczas programowania wykorzystując Makrocele nadajnik tekstu .Możemy tutaj wysyłać różne informacje. Sterbox pamięta ostatnie 256 zdarzeń, które tuta zostały wysłane.

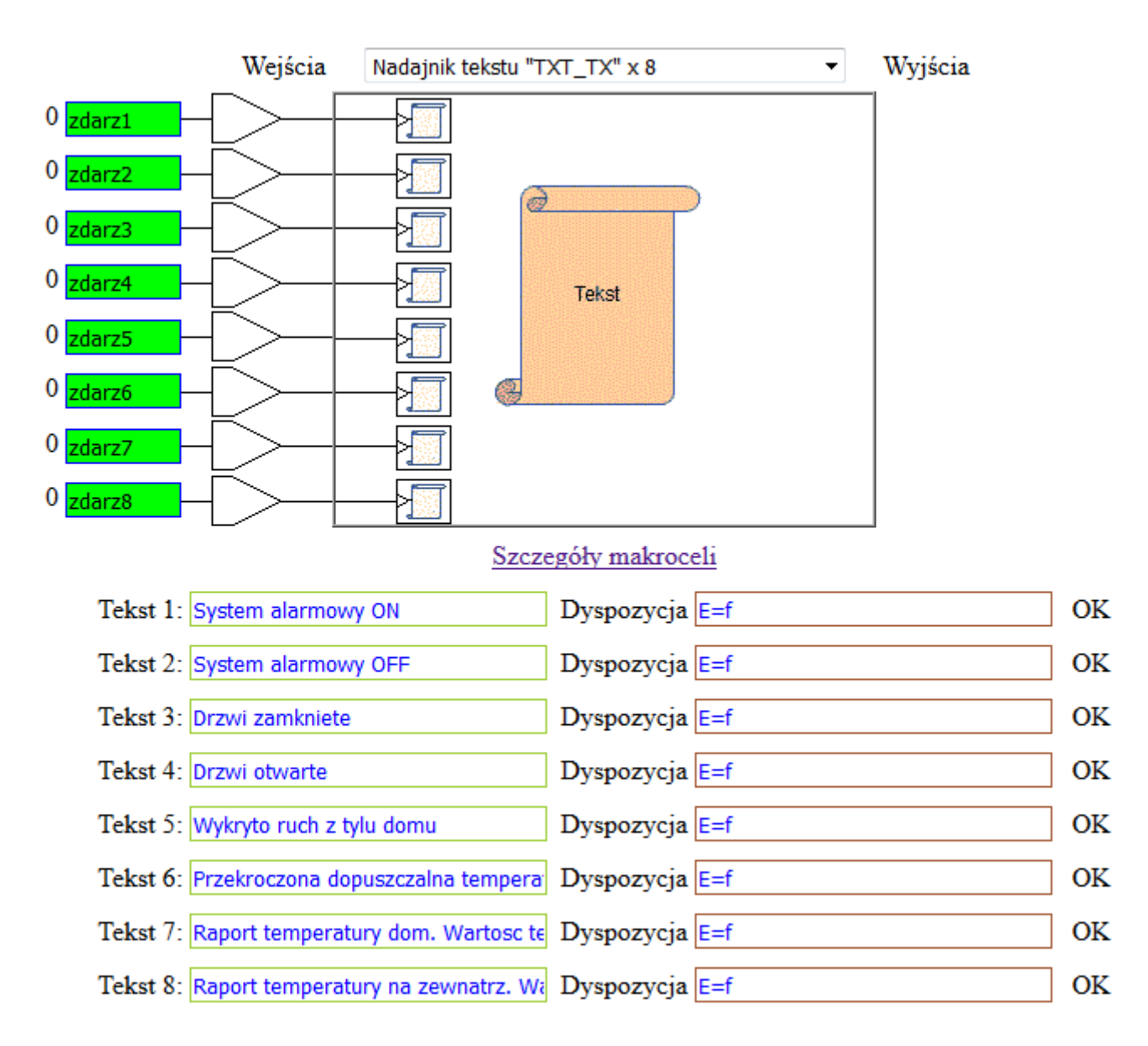

## Przykład zaprogramowania zdarzeń użytkownika

Zdarzenie wysyłane jest do pamięci Sterboxa i na stronę zawsze po zmianie stanu na wejściu Makroceli z "0" na "1". Data i godzina jest dopisywana automatycznie

## Umieszczanie klawiszy ekranowych

Umieszczenie makroceli *klawisze ekranowe* powoduje wyświetlanie na *stronie sterowania*, ośmiu klawiszy. Wtedy podajemy w *opcjonalnych ustawieniach makroceli* "**V=nazwa\_klawisza**".

*Klawisz* można umieścić w dowolnym miejscu strony sterowania. W *opcjonalnych ustawieniach makroceli* podajemy wartości X i Y (oddzielone średnikiem ";" po znakach równości "="), a wyświetlaną nazwę po "V=".

Przykładowy wpis umiejscowienia klawisza na stronie 3, o nazwie ŚWIATŁO

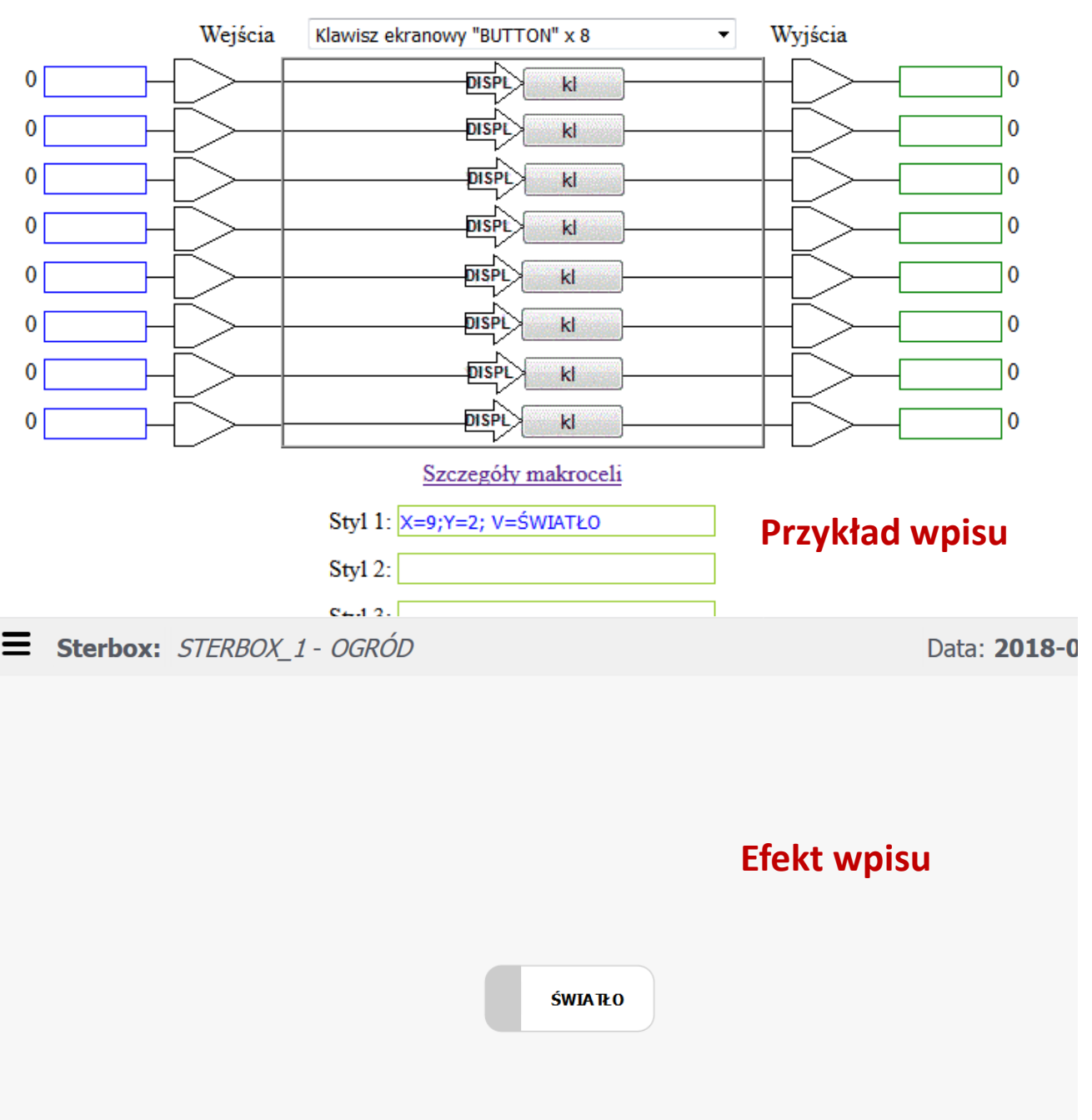

X=9;Y=2; V=ŚWIATŁO

*Klawisz* oprócz sterowania obwodami, może wykonywać inne funkcje "A=" "linkuje" do podanej strony.

Oczywiście do linkowania można również wykorzystać pole MENU

Dodatkowo klawiszowi jak i każdemu innemu elementowi umieszczanemu na stronie sterowania można nadać odpowiedni wygląd, wielkość tego elementu, kolor elementu, wielkość czcionki, wstawić ikonę itp.

Do tego celu stosujemy parametr **"C=" nadaje klasę** *Klawisza* **(użytą w HTML** <u>strony sterowania</u>) ", do nazwy klasy Sterbox dodaje końcówki "\_on" dla stanu włączonego, a "off" dla wyłączonego.

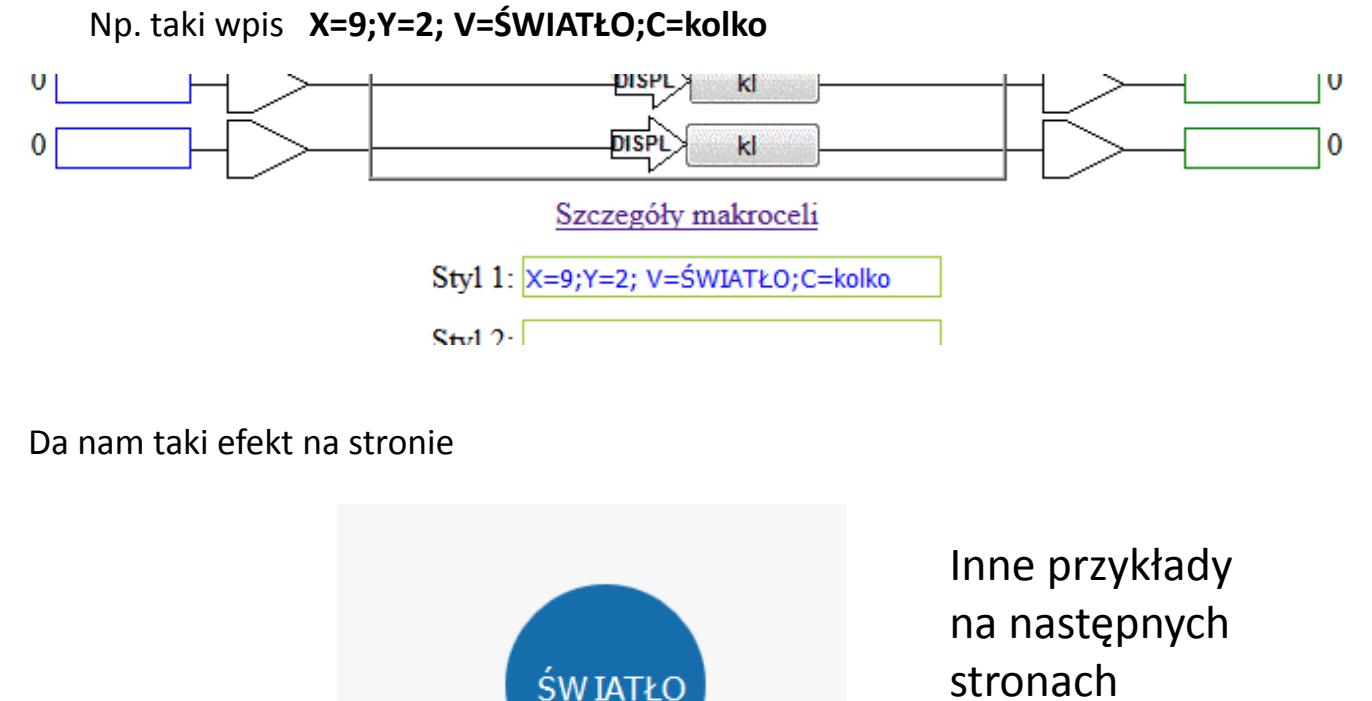

Specjalny **klawisz do linkowania** deklarujemy poprzez użycie "**A=adres.www; F=I**" (=mała litera L) Np.: A=http://sterbox.eu;F=I;V=Link *Może to być np. link do kamer, stron itp..* 

Na następnych stronach znajdują się opis klas dla elementów umieszczanych na stronie a pod nimi wiele przykładów wpisywania Do edycji elementów sterowania, tekstów, identyfikatorów itp. możemy używać następujących klas

| Wpis klasy  | Efekt                                                            |
|-------------|------------------------------------------------------------------|
| tek-czys    | robi czysty tekst dla komunikatu (bez białego tła i obramowania) |
| roz-16      | rozmiar tekstu                                                   |
| roz-18      | rozmiar tekstu                                                   |
| roz-20      | rozmiar tekstu                                                   |
| roz-22      | rozmiar tekstu                                                   |
| roz-24      | rozmiar tekstu                                                   |
| roz-26      | rozmiar tekstu                                                   |
| roz-30      | rozmiar tekstu                                                   |
| roz-35      | rozmiar tekstu                                                   |
| roz-40      | rozmiar tekstu                                                   |
| roz-45      | rozmiar tekstu                                                   |
| roz-55      | rozmiar tekstu                                                   |
|             | UWAGA. Jeśli chcemy dodać kolor lub rozmiar napisu do            |
|             | defaultowego klawisza, to jako ostatnia klasa musimy wpisać bt   |
| apkA        | powiększenie elementu x 1,5                                      |
| apkB        | powiększenie elementu x 2                                        |
| apkC        | powiększenie elementu x 3                                        |
| apkD        | powiększenie elementu x 4                                        |
| apkE        | powiększenie elementu x 5                                        |
|             |                                                                  |
| kl-czer     | kolor tekstu                                                     |
| kl-ziel     | kolor tekstu                                                     |
| kl-nieb     | kolor tekstu                                                     |
| kl-mors     | kolor tekstu                                                     |
| kl-zolt     | kolor tekstu                                                     |
| kl-bial     | kolor tekstu                                                     |
|             |                                                                  |
| kwadrat     | klawisz kwadratowy                                               |
| st-up       | klawisz strzałka zaokrąglona góra                                |
| st-down     | klawisz strzałka zaokrąglona dół                                 |
| kolko       | klawisz kółko                                                    |
| kwad        | klawisz kwadrat wypełniony                                       |
| prost       | klawisz prostokąt wypełniony                                     |
| arrow_up    | klawisz strzałka góra                                            |
| arrow_dn    | klawisz strzałka dół                                             |
| arrow_both  | klawisz strzałka góra-dół                                        |
| triangle_up | klawisz trójkąt góra                                             |
| triangle dn | klawisz tróikat dół                                              |

| kol-czer     | kolor tła klawisza                                                 |
|--------------|--------------------------------------------------------------------|
| kol-ziel     | kolor tła klawisza                                                 |
| kol-nieb     | kolor tła klawisza                                                 |
| kol-mors     | kolor tła klawisza                                                 |
| kol-zolt     | kolor tła klawisza                                                 |
| kol-czarny   | kolor tła klawisza                                                 |
| kol-szary    | kolor tła klawisza                                                 |
| kol-bladziel | kolor tła klawisza                                                 |
| kol-         | kolor tła klawisza                                                 |
| ciemnszar    |                                                                    |
| kol-bordo    | kolor tła klawisza                                                 |
| kol-bial     | kolor tła klawisza                                                 |
| kol-zolty    | kolor tła klawisza                                                 |
|              | UWAGA. Kolor tła wpisujemy na początku, a kształt klawisza jako    |
|              | ostatnia klasa, czyli np.C= kol-czer kolko.                        |
| ob-czys      | obrazek czysty bez obramowań                                       |
| ob-czys_off  | obrazek wskaźnika czysty bez obramowań                             |
| przez        | przezroczystość                                                    |
|              | UWAGA żeby zrobić jakiś klawisz przezroczysty, to jako pierwsza    |
|              | klasa musimy wpisać przez a potem przez-ziel (aby ustalić kolor    |
|              | obramowanie dla ON) i dalej klasa klawisza. Np.C= przez przez-ziel |
|              | kwad                                                               |

## Przykładowe wpisy

C=przez przez-ziel kwad C=przez przez-ziel bt C=kl-czer przez przez-ziel bt

## Tło – wpis w nadajnik TEKSTU

| <pre>background-image: url('http://www.sterbox.eu/tlo1.jpg');</pre> | tło obrazek   |
|---------------------------------------------------------------------|---------------|
| background-color: #fff                                              | biały         |
| background-color: #000                                              | czarny        |
| background-color: #1B13B0                                           | granat        |
| background-color: #0B0675                                           | ciemny granat |
| background-color: #9C0924                                           | ciemny        |
|                                                                     | czerwony      |
|                                                                     |               |

## Itd. według palety kolorów np. z : <a href="http://www.colorpicker.com/">http://www.colorpicker.com/</a>

#### Uwaga: proszę zwrócić uwagę na prawidłowy wpis

background-image: url('http://www.sterbox.eu/tlo9.jpg'); DOBRZE background - image:url ('http://www.sterbox.eu/tlo9.jpg'); ŹLE

background-image: url('http://www.sterbox.eu/tlo/1.png'); **DOBRZE** background - image: url ('http://www.sterbox.eu/tlo/1.png'); **ŹLE** 

background-color: #0B0675 DOBRZE background - color : #0B0675 ŹLE

#### Dyspozycja nadajnika tekstu dla tla do poszczególnych stron

| X=8;Y=F; F=h | dla strony podstawowej GŁÓWNEJ                       |
|--------------|------------------------------------------------------|
| X=9;Y=F; F=h | dla strony 1 u1 ( w konfiguracji fabrycznej)         |
| X=A;Y=F; F=h | dla strony 2 u2 ( w konfiguracji fabrycznej)         |
| X=B;Y=F; F=h | dla strony 3 u3 ( w konfiguracji fabrycznej)         |
| X=C;Y=F; F=h | dla strony 4 u4 ( w konfiguracji fabrycznej)         |
| X=D;Y=F; F=h | dla strony 5 u5 ( w konfiguracji fabrycznej)         |
| X=E;Y=F; F=h | dla strony 6 u6 ( w konfiguracji fabrycznej)         |
| X=F;Y=F; F=h | dla strony Zdarzenia u8 ( w konfiguracji fabrycznej) |

## Przykład konfiguracji klawiszy ekranowych

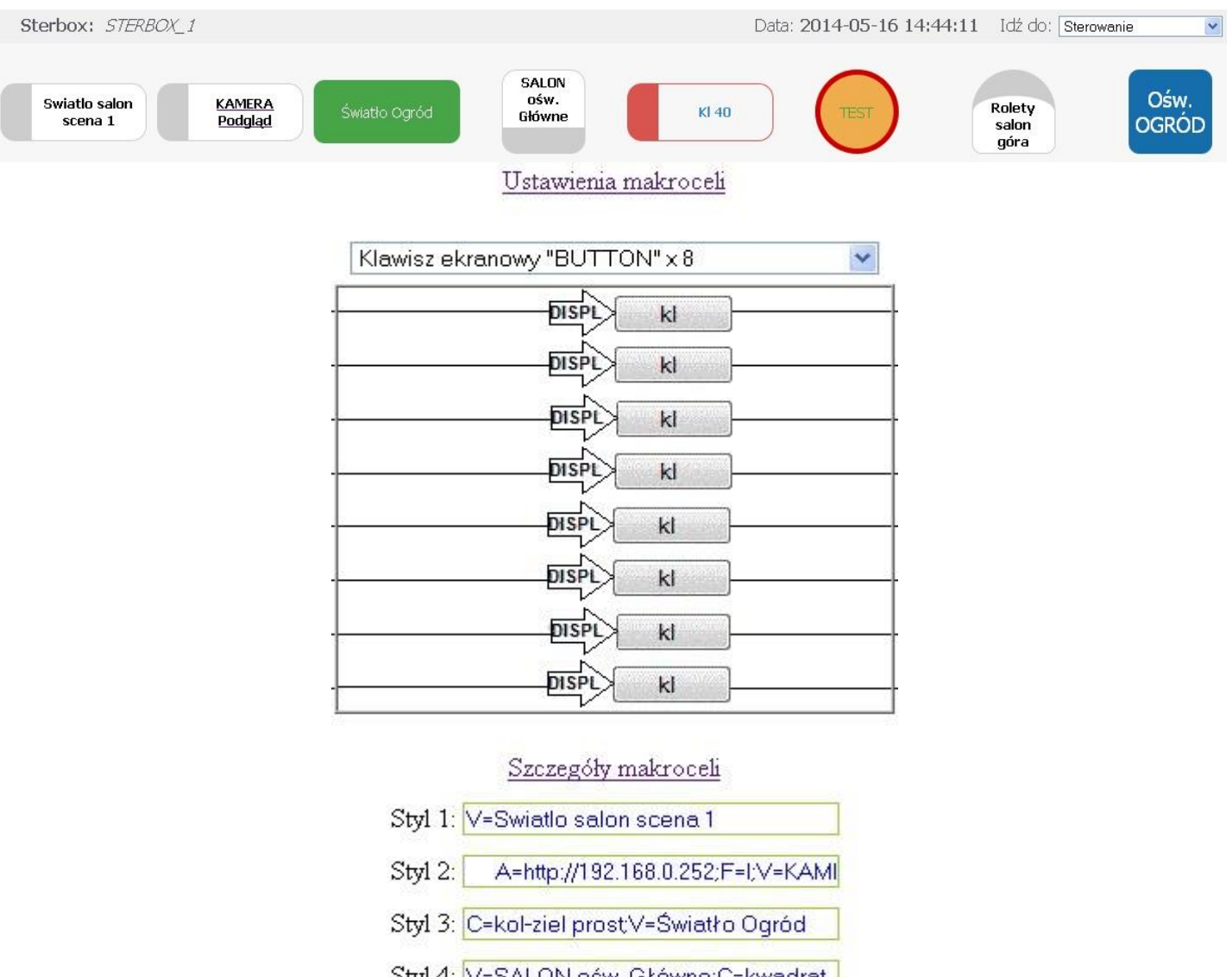

- Styl 4: V=SALON ośw. Główne;C=kwadrat
- Styl 5: C=kl-nieb przez przez-czer bt
- Styl 6: C=kl-ziel kol-zolt kolko;V=TEST
- Styl 7: V=Rolety salon góra;C=st-up
- Styl 8: V=Ośw. OGRÓD;C=roz-20 kwad

#### Umiejscowienie klawisza/elementu w dowolnym miejscu – przykład.

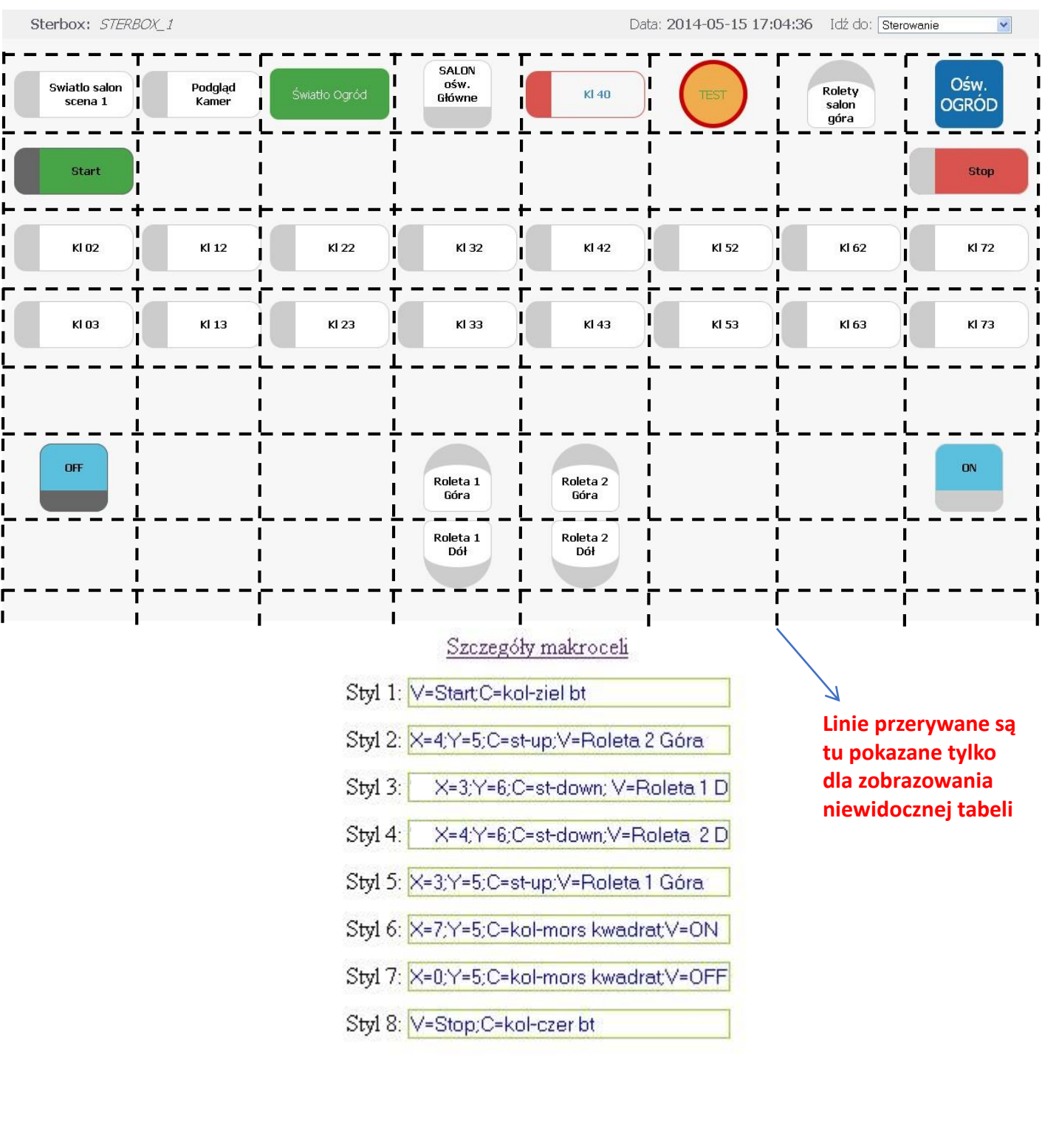

#### Ta sama strona z tłem jako kolor – przykład dla strony podstawowej.

Dla każdej strony można wstawić dowolne tło w postaci koloru lub obrazka. Określamy to w Makroceli nadajnik tekstu wraz z podaniem określonych współrzędnych dla określonej strony.

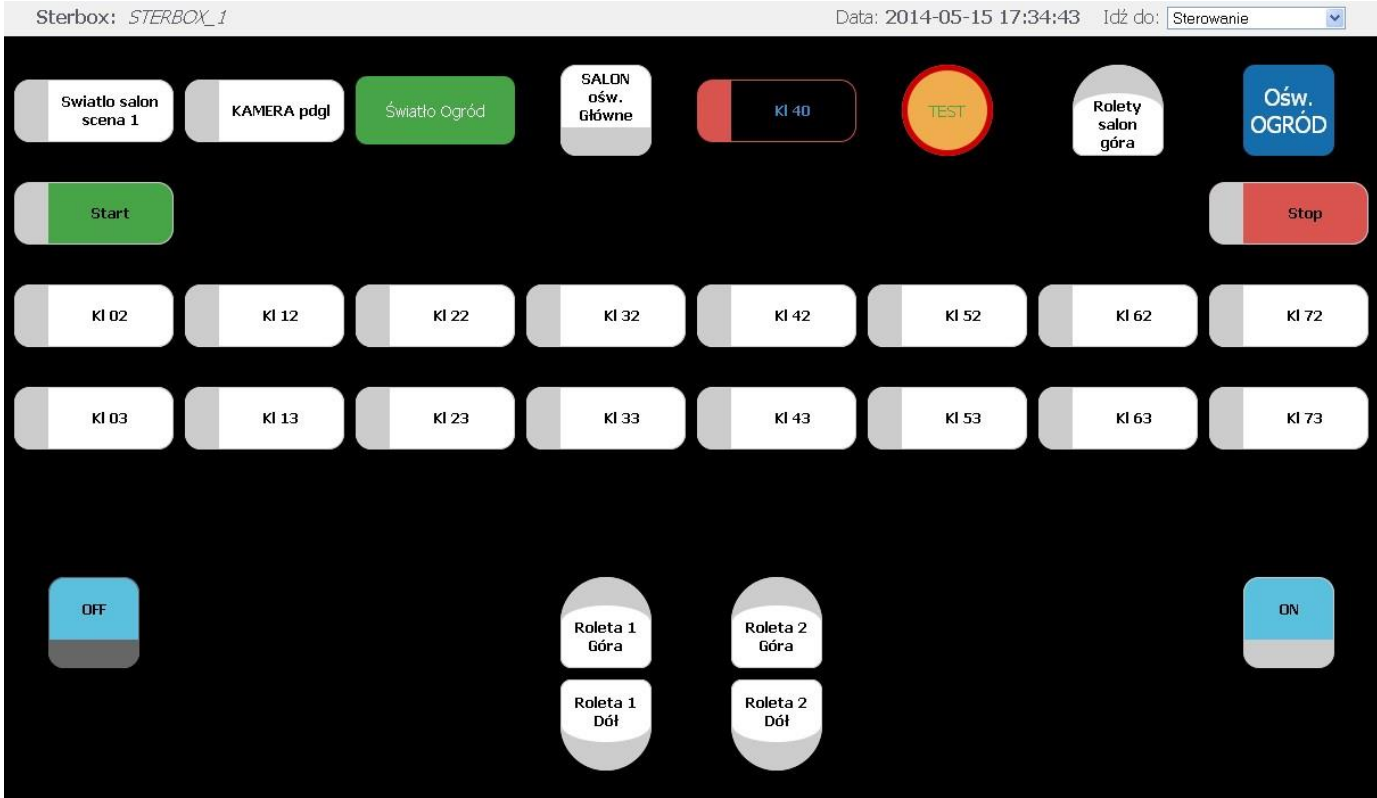

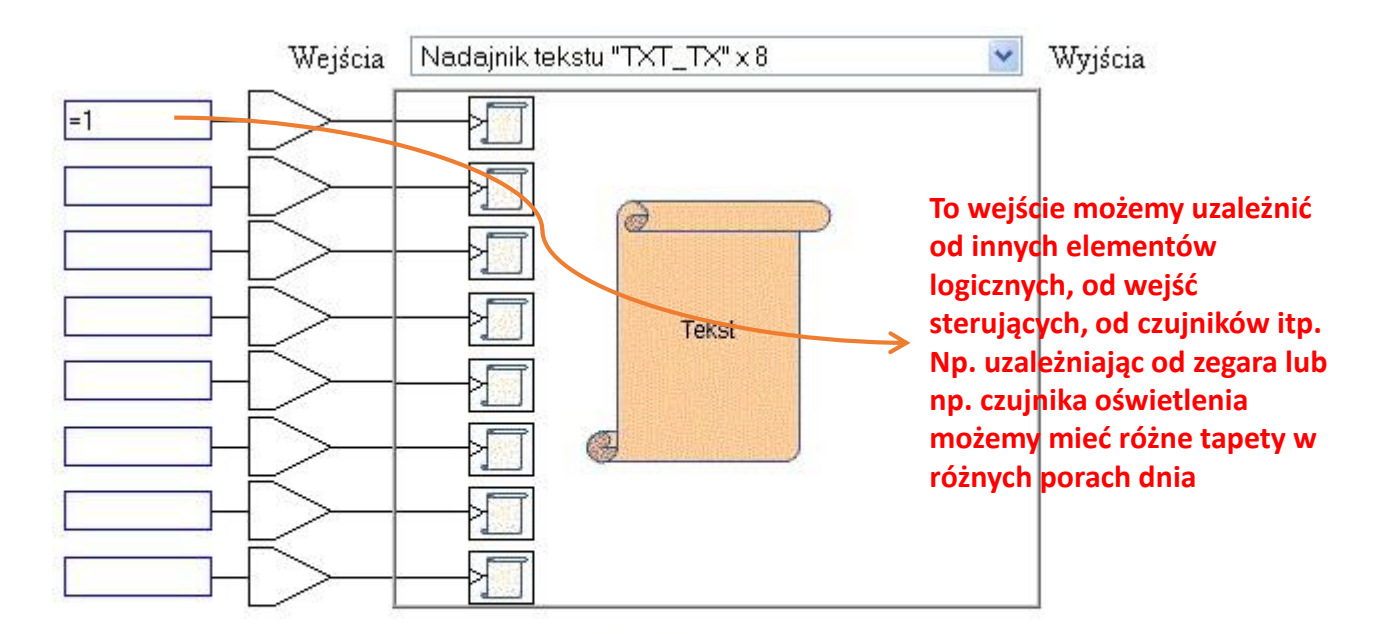

Szczegóły makroceli

| Tekst 1: background-color: #000 | Dyspozycja X=8;Y=F; F=h |  |
|---------------------------------|-------------------------|--|
| Tekst 2:                        | Dyspozycja              |  |

#### Ta sama strona z tłem jako obrazek – przykład dla strony podstawowej

Dla każdej strony można wstawić dowolne tło w postaci koloru lub obrazka. Określamy to w Makroceli nadajnik tekstu wraz z podaniem określonych współrzędnych dla określonej strony.

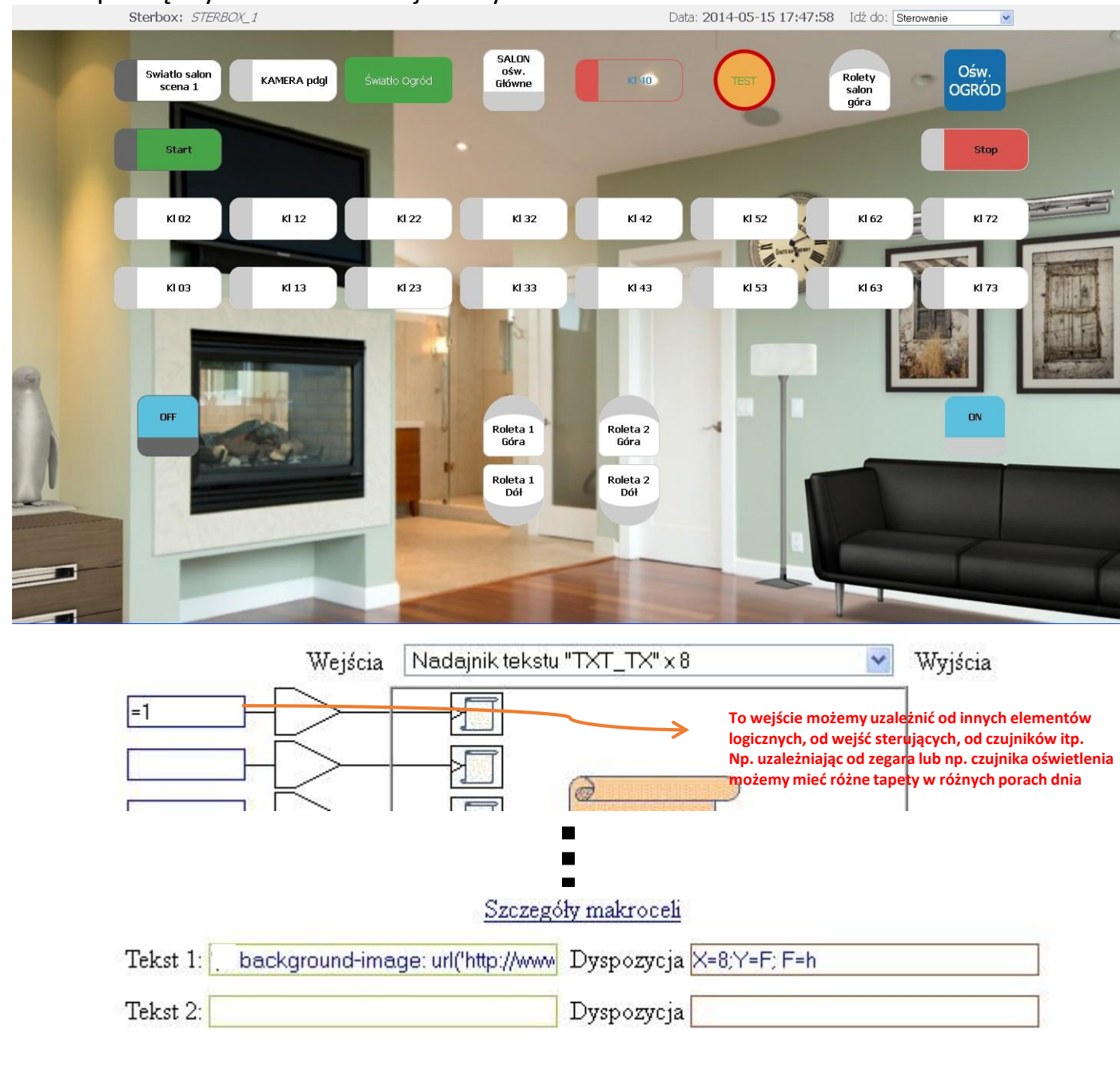

W tym przypadku obrazek brany jest z serwera zewnętrznego. Oczywiście może on być brany z lokalnego FTP pracującego w sieci LAN lub może być wgrany do Sterboxa – jednak zbyt duży obrazek może spowolnić pracę, dlatego zalecamy pobieranie go z zewnętrznych źródeł.

4

background-image: url('http://www.sterbox.eu/sal1.jpg');

Przykład wpisów został opisany na stronie 21.

### Wstawianie symboli graficznych do klawiszy i tekstów.

W opisach klawiszy jak i tekstach możemy użyć symboli wpisując określenie danego znaku np.: wpis ☂ to 🥻 (parasolka). Dodatkowo stosując klasę C=.... można zmienić rozmiar lub kolor.

Dla przykładu podaję inne wpisy (symbolikę można znaleźć w Internecie) lub skopiować symbol z edytora tekstowego :

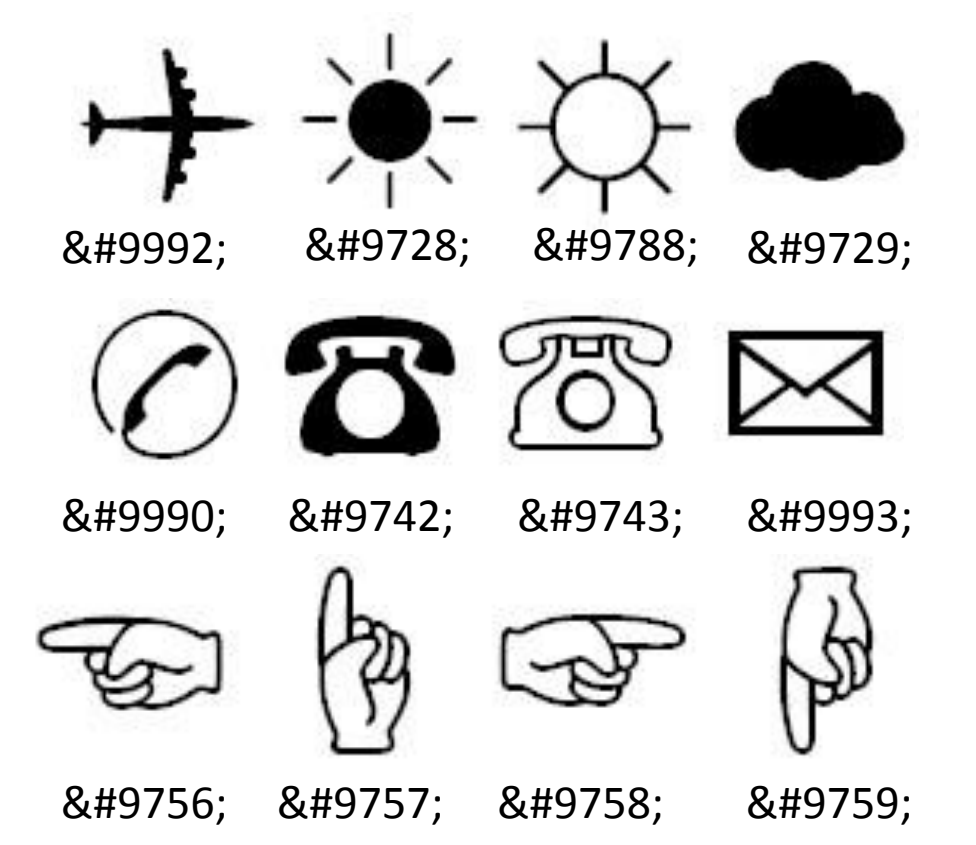

Oraz wiele innych których symbolikę możemy znaleźć w Internecie lub edytorach tekstowych.

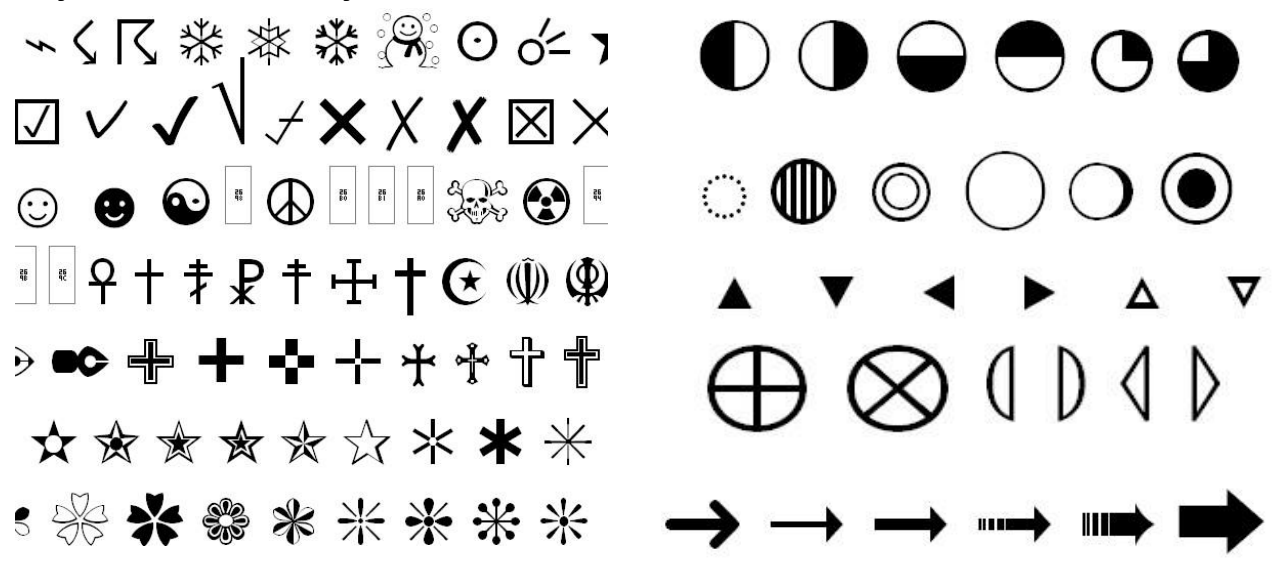

Symbole do HTML

#### Przykład klawiszy z wstawionymi symbolami graficznymi

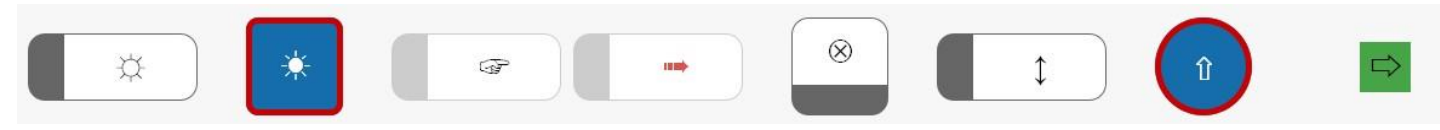

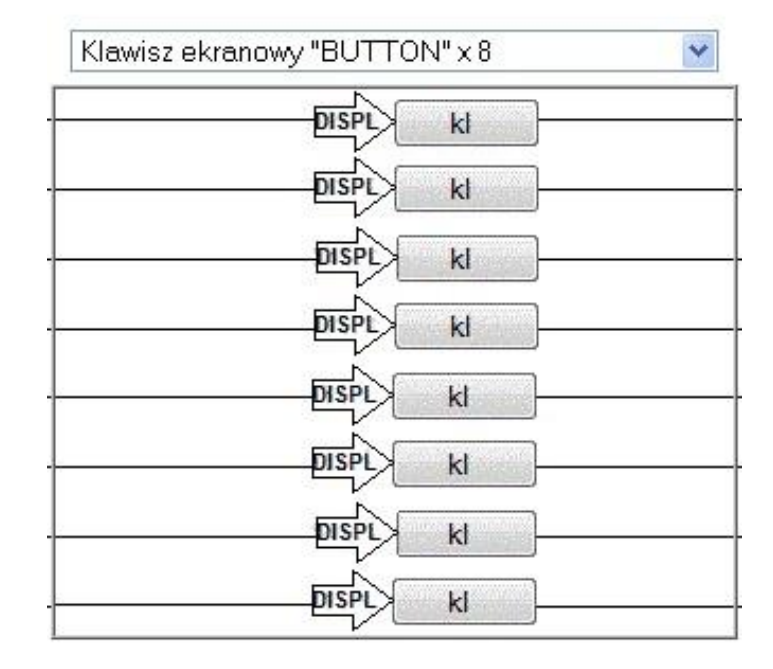

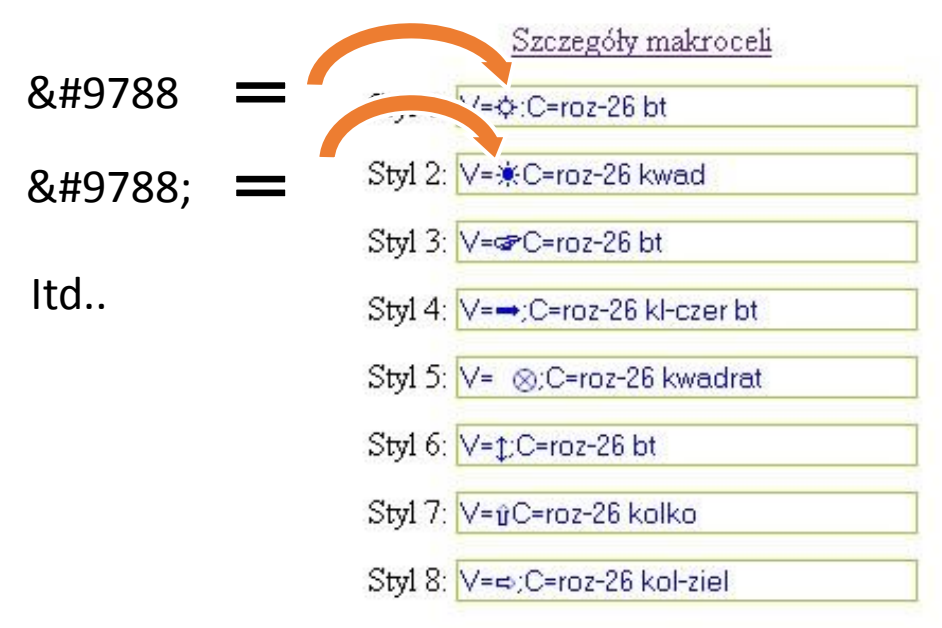

Przykłady klawiszy umiejscowionych na stronie sterowania

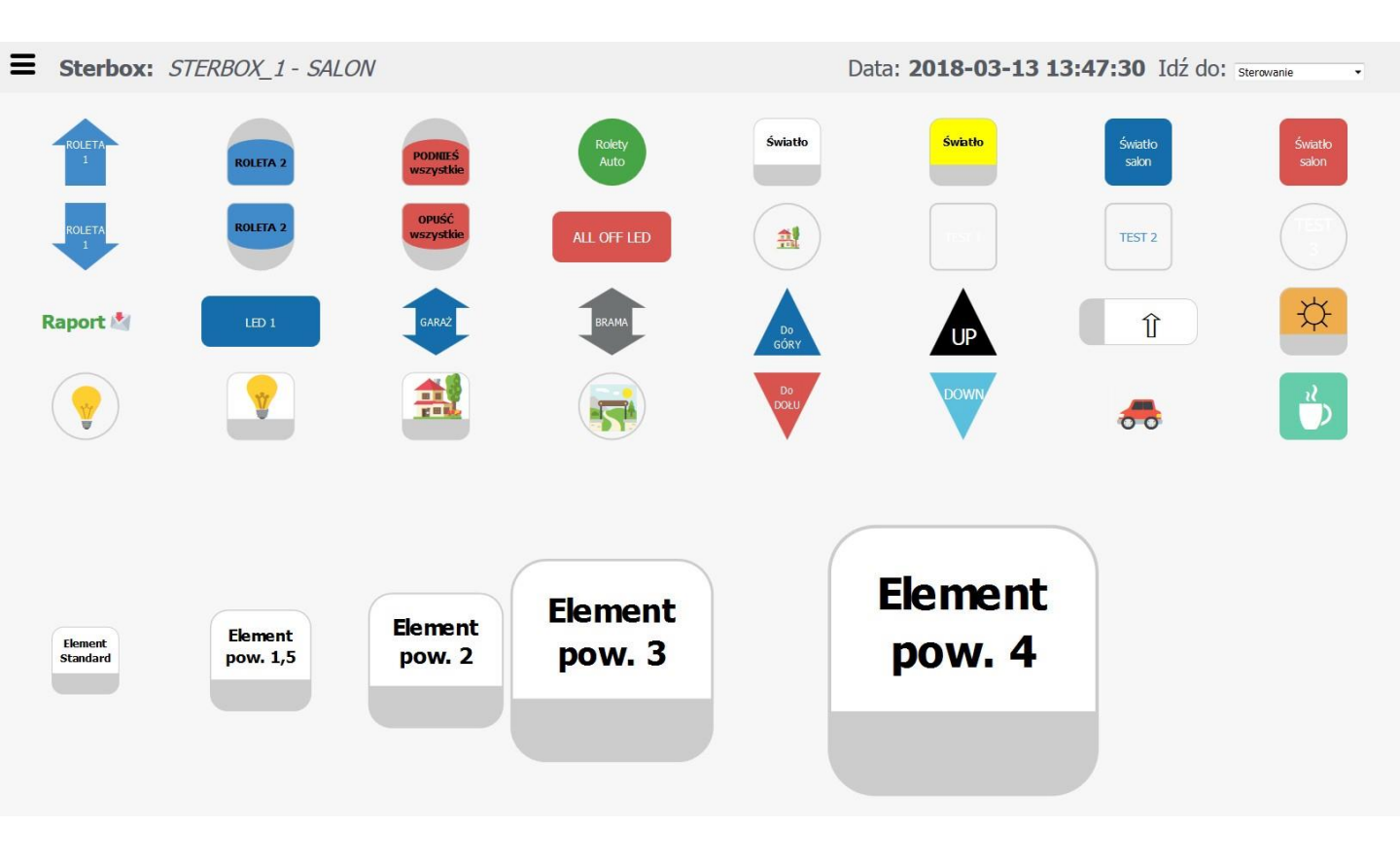

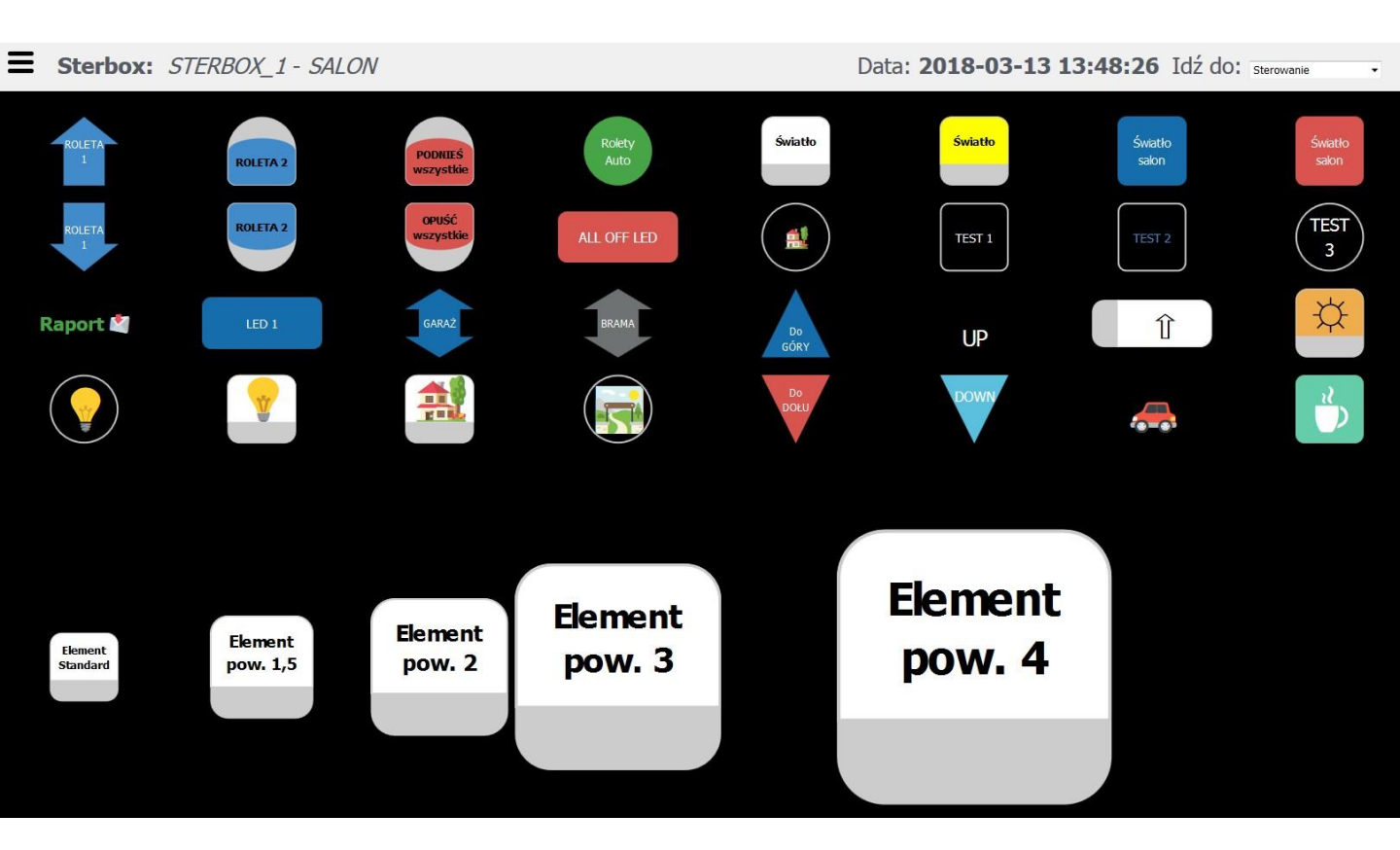

Poniżej dokładne opisy jak należy deklarować wpisy.

## Przykłady klawisz i wpisywania klas.

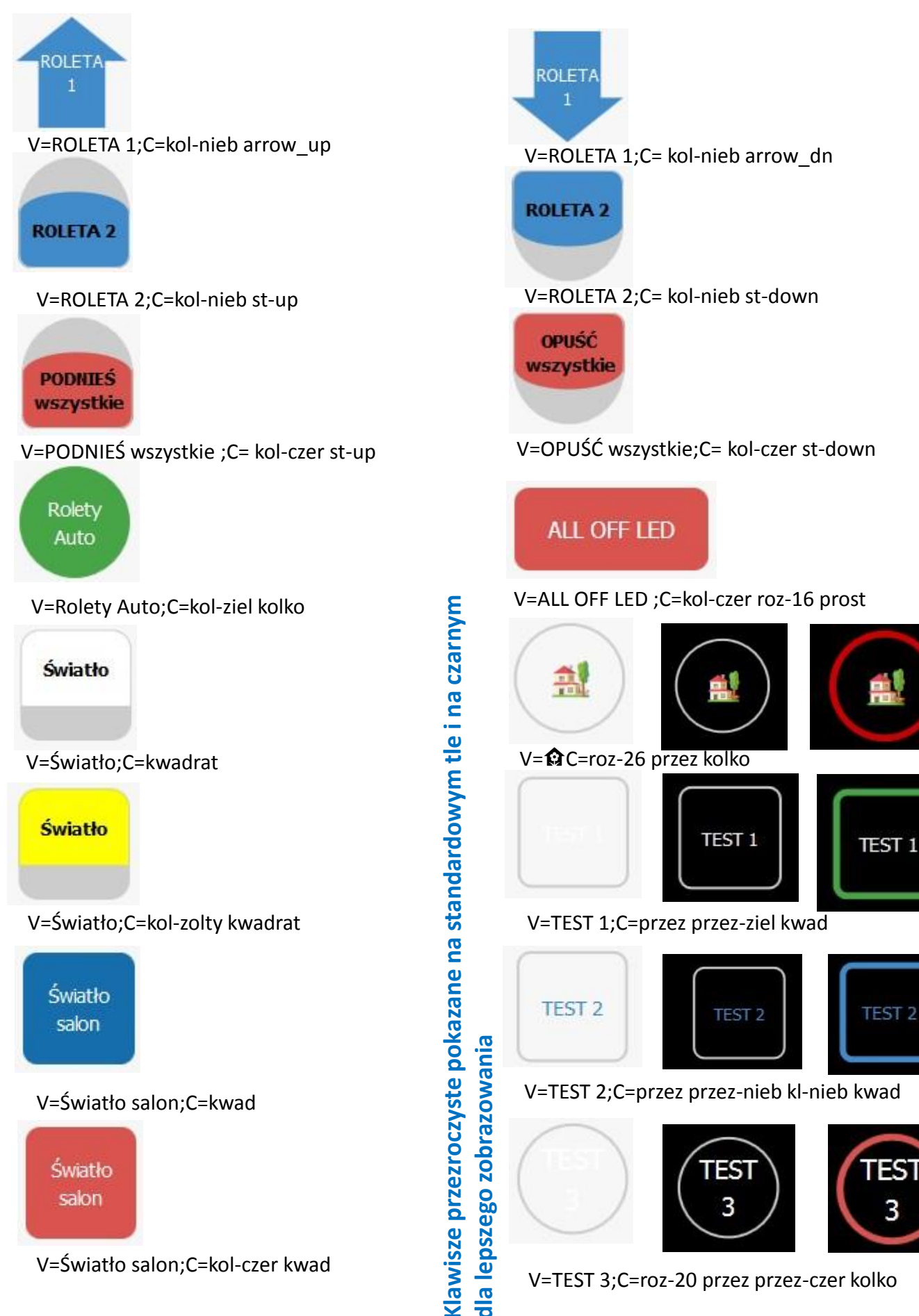

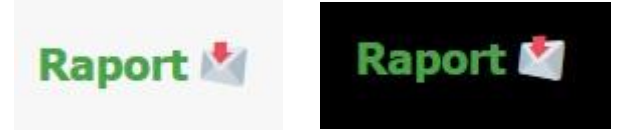

V=Raport ≅ C=kl-ziel roz-22 przez

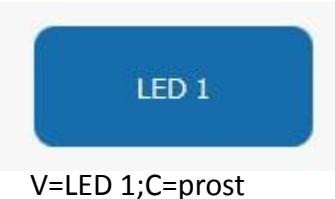

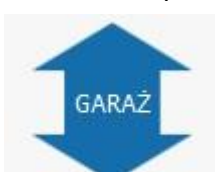

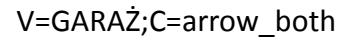

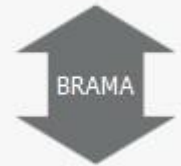

V=BRAMA;C=kol-ciemnszar arrow\_both

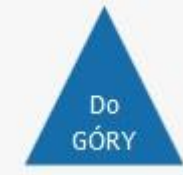

V=Do GÓRY;C=triangle\_up

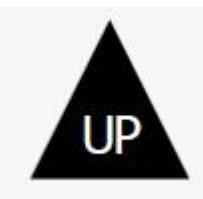

V=UP;C=kol-czarny roz-26 triangle\_up

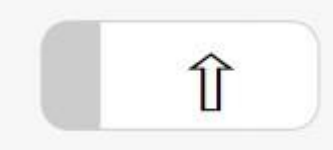

V=û;C=roz-45 bt

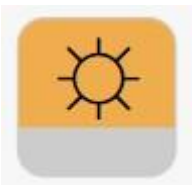

V= \$\cap\$;C=roz-45 kol-zolt kwadrat

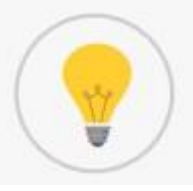

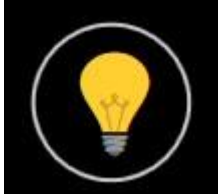

#### V= 🗣 ;C=roz-55 przez kolko

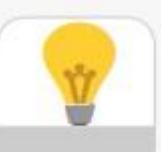

#### V= 🕈 ;C=roz-55 kwadrat

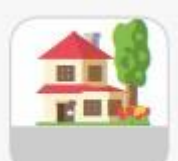

#### V= 🏟,;C=roz-55 kwadrat

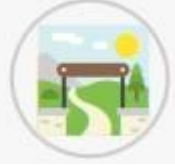

V=2 C=roz-55 przez kolko

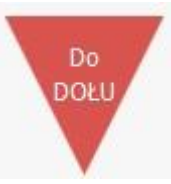

#### V=Do DOŁU;C=kol-czer triangle\_dn

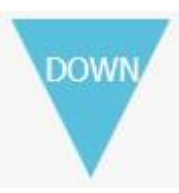

V=DOWN;C=kol-mors roz-16 triangle\_dn

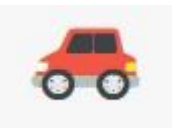

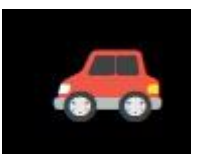

V=🚗;C=roz-55

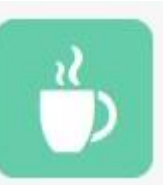

V= 🕉;C=roz-55 kol-bladziel kwad

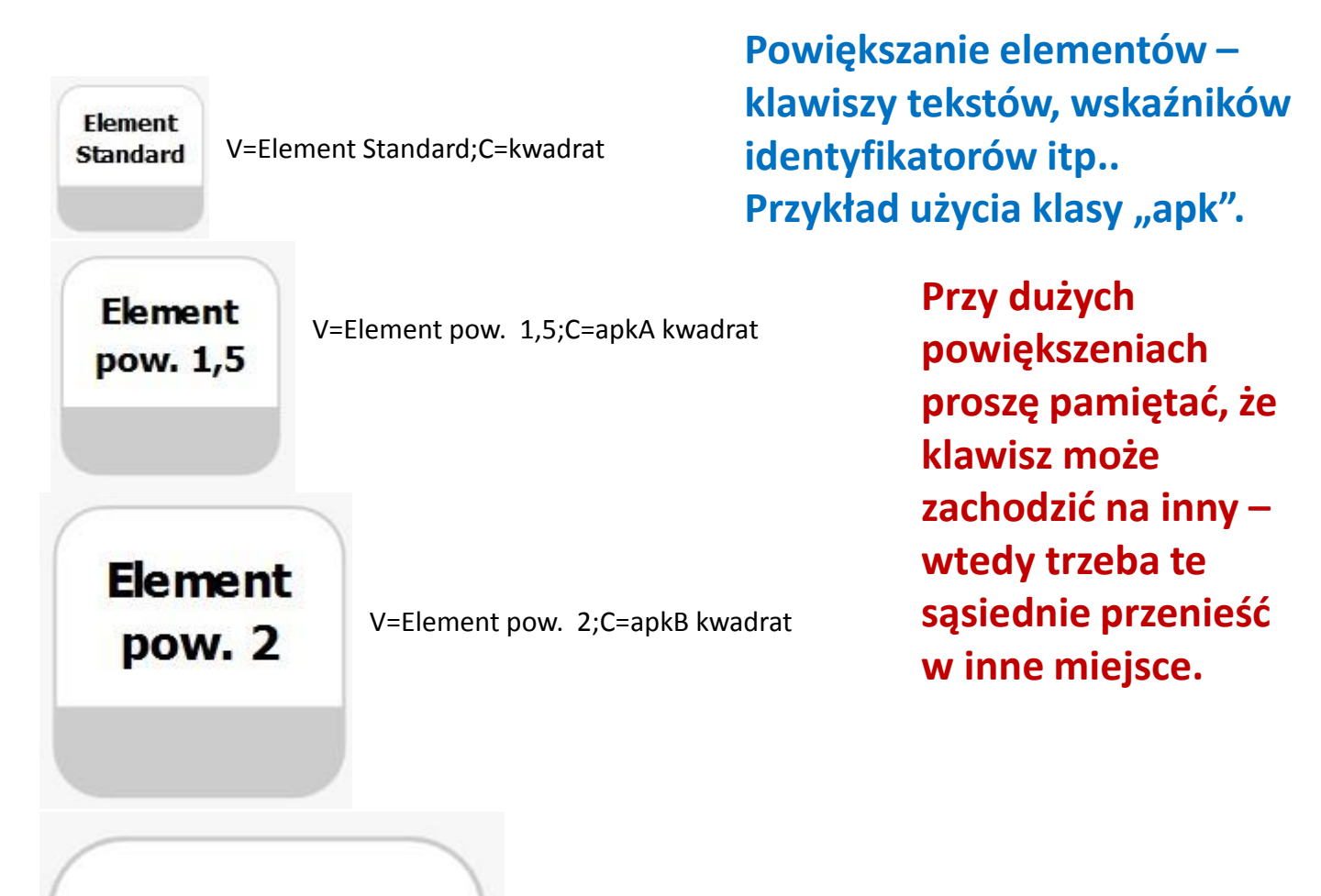

Element pow. 3

V=Element pow. 3;C=apkC kwadrat

## Element pow. 4

V=Element pow. 4;C=apkD kwadrat

## Analogicznie z innymi elementami

## INDICATOR standardowy i powiększony.

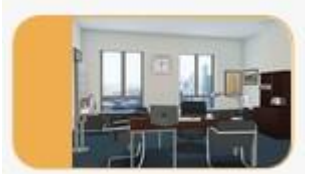

X=A;Y=2;L=https://www.sterbox.eu/obs/rol2.png;H=https://www.sterbox.eu/obs/rol1.png

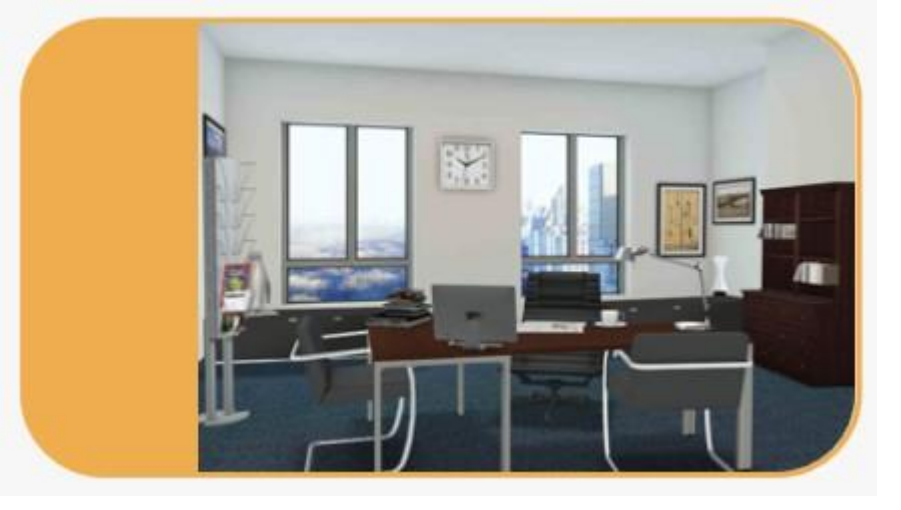

X=A;Y=2;L=https://www.sterbox.eu/obs/rol2.png;H=https://www.sterbox.eu/obs/rol1.png;C=apkC

## WSKAŹNIK analogowy lub cyfrowy standardowy i powiększony.

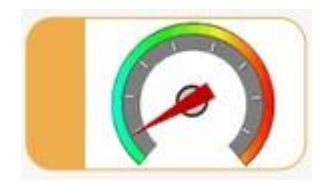

X=A;Y=2

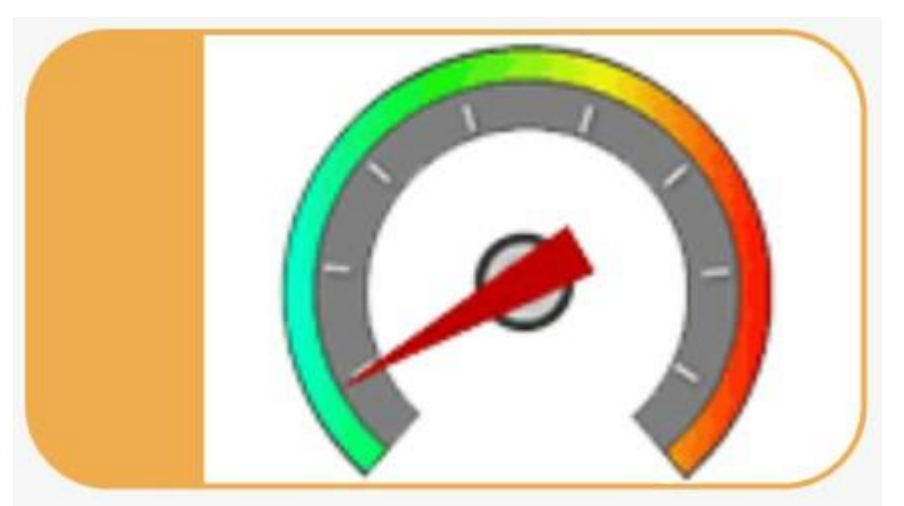

X=A;Y=2;C=apkC

#### Wstawianie tekstów – komunikatów

Teksty jak i komunikaty można wyświetlać na stronach sterowania uzależniając je od stanu na wejściu Makroceli, który może pochodzić od dowolnej logiki czy innego wejścia lub wyjścia. Jeżeli chcemy tylko wyświetlić komunikat wystarczy wpisać "=1". Poniżej kilka przykładów wpisanych tekstów. (w tym przykładzie na każdym wejściu jest wpisany stan wysoki aby móc pokazać wygląd tekstu.

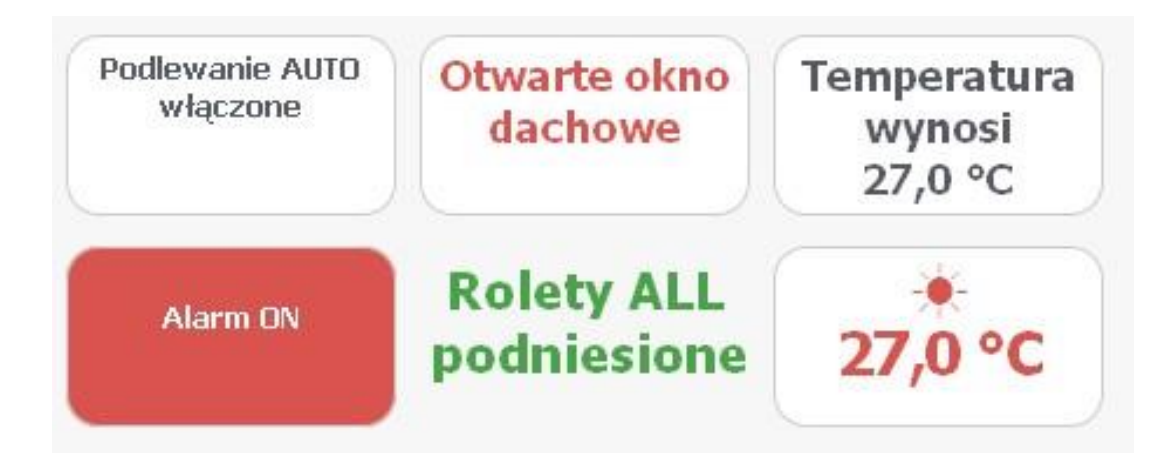

Teksty mogą być w ramce lub bez. Można zmieniać kolor i wielkość czcionki, wielkość elementu oraz tło. Teksty mogą wyświetlać zmienne liczbowe w których są zagnieżdżone wartości np. z wejść analogowych czy liczników itp.. Teksty mogą być umieszczane w dowolnym miejscu ekranu sterującego za pomocą określania współrzędnych.

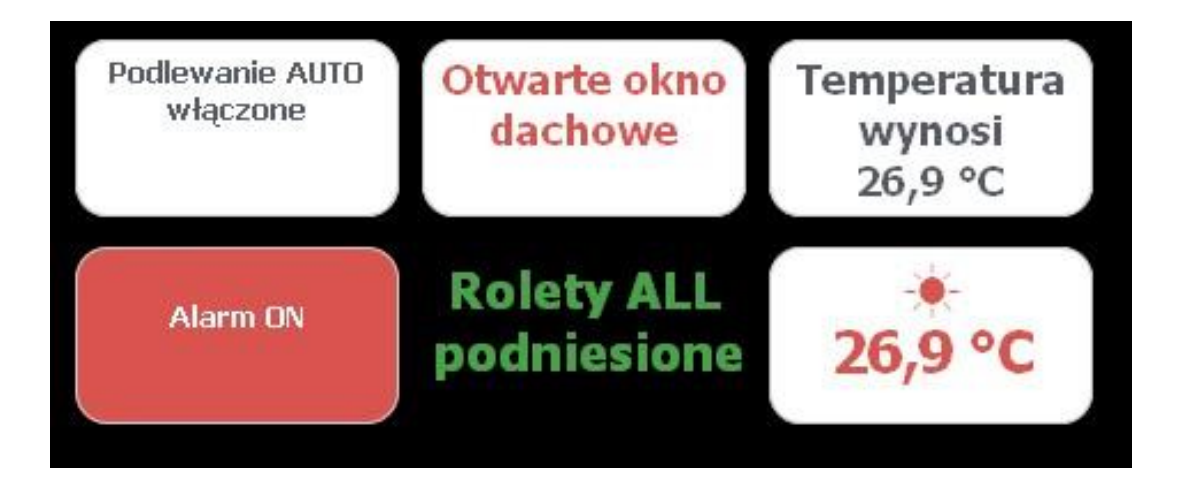

#### Ustawienia makroceli

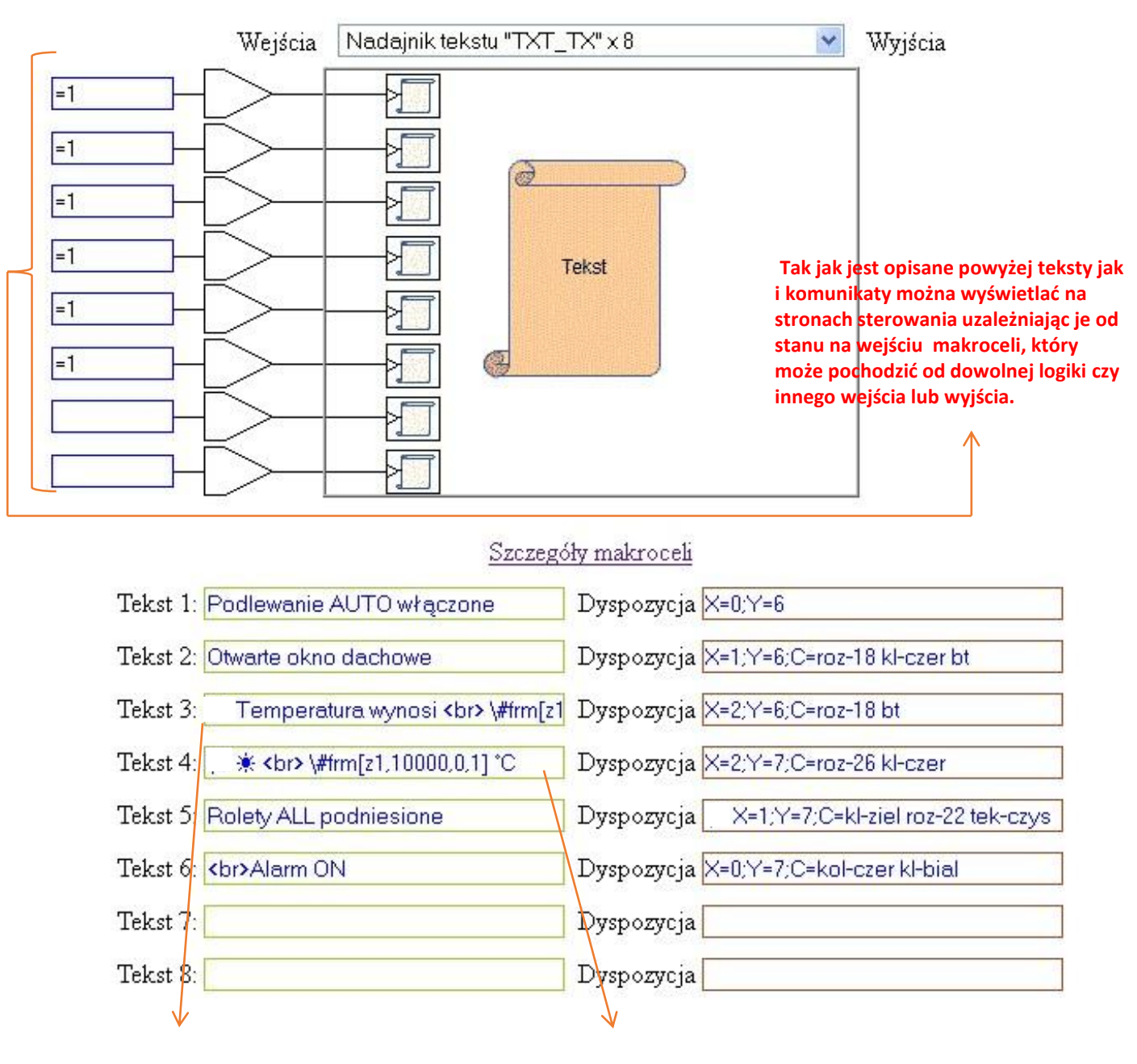

Dla wyświetlania temperatury zmienna została sformatowana wpisem \#frm[......... Opis działań na tekstach znajduje się na następnej stronie.

#### Przykładowe wpisy: dwa miejsca po przecinku Temperatura wynosi\#frm[z1,10000,0,2]°C jedno miejsce po przecinku Temperatura wynosi \#frm[z1,10000,0,1]°C

## Zmienne specjalne:

|     | opis                                                                                                   | przykład użycia                    | opis przykładu                                               |
|-----|----------------------------------------------------------------------------------------------------|------------------------------------|--------------------------------------------------------------|
| \xx | zamienia wartość<br>szesnastkową na znak<br>ASCII ( <u>tablica znaków</u><br><u>ASCII</u> - wikipedia) | test \0D                           | wysyła znak CR po<br>tekście test, na ekran, RS,<br>mail itd |
| \\  | wstawia backslash                                                                                      | test \\                            | wysyła "\" po tekście<br>test, na ekran, RS, mail<br>itd     |
| \zg | wstawia aktualną datę i<br>godzinę                                                                     | czas \zg                           | na ekran, RS, mail itd                                       |
| \zd | wstawia aktualną datę                                                                                  | data \zd                           | na ekran, RS, mail itd                                       |
| \zt | wstawia aktualną<br>godzinę                                                                            | godzina \zt                        | na ekran, RS, mail itd                                       |
| \nm | wstawia nazwę sterboxa                                                                                 | nazwa \nm                          | podaje nazwę                                                 |
| \ma | otwiera instrukcję<br>MODBUS tryb ASCII                                                                |                                    |                                                              |
| \xa | kończy instrukcję<br>MODBUS w trybie ASCII,<br>dopisuje sumę kontrolną                                 | \ma000102030\xa                    | tylko do RS485                                               |
| \mb | otwiera instrukcję<br>MODBUS tryb binarny                                                              | -\mb\01\05\00\00\FF\00<br>\xb<br>ę |                                                              |
| \xb | kończy instrukcję<br>MODBUS w trybie<br>binarnym, dopisuje sumę<br>kontrolną                           |                                    |                                                              |

## Wstawianie zmiennych tekstowych i zmiennych liczbowych

\{t0} .. \{t63} - \* odnośnik do rejestru tekstowego w RAM

\{z0} .. \{z63} - \* odnośnik do rejestru ram

**Operacje na zmiennych tekstowych:** (do uzycia w odbiorniku i andajniku tekstu) użyto symboli:

| *    | dla modeli WP i WZ                   |
|------|--------------------------------------|
| @    | tylko dla modeli WZ                  |
| zn   | zmienna numeryczna (liczbowa) np: z0 |
| tn   | zmienna tekstowa np: t0              |
| sn   | stała numeryczna                     |
| s_zn | stała lub zmienna numeryczna         |
| s_tn | stała lub zmienna tekstowa           |
|      |                                      |

|              | opis                                                      |
|--------------|-----------------------------------------------------------|
| \{tn}        | wstawia zawartość zmiennej                                |
| \{zn}        | wstawia zawartość zmiennej                                |
|              | wstawia godzinę świtu astronomicznego wg                  |
| \sa0         | pierwszej ustawionej <u>makroceli</u> - górnej połowy. Od |
|              | v1.1.1d                                                   |
|              | wstawia godzinę świtu astronomicznego wg                  |
| \sa1         | pierwszej ustawionej <u>makroceli</u> - dolnej połowy. Od |
|              | v1.1.1d                                                   |
| ka0          | wstawia godzinę kulminację wg pierwszej                   |
| (100         | ustawionej <u>makroceli</u> - górnej połowy. Od v1.1.1d   |
| ka1          | wstawia godzinę kulminację wg pierwszej                   |
| \za0         | ustawionej <u>makroceli</u> - dolnej połowy. Od v1.1.1d   |
|              | wstawia godzinę zachodu astronomicznego wg                |
|              | pierwszej ustawionej <u>makroceli</u> - górnej połowy. Od |
|              | v1.1.1d                                                   |
|              | wstawia godzinę zachodu astronomicznego wg                |
| \za1         | pierwszej ustawionej <u>makroceli</u> - dolnej połowy. Od |
|              | v1.1.1d                                                   |
| lsc0         | wstawia godzinę świtu cywilnego wg pierwszej              |
| (300         | ustawionej <u>makroceli</u> - górnej połowy. Od v1.1.1d   |
| lsc1         | wstawia godzinę świtu cywilnego wg pierwszej              |
| (301         | ustawionej <u>makroceli</u> - dolnej połowy. Od v1.1.1d   |
| 750          | wstawia godzinę zachodu cywilnego wg pierwszej            |
| (200         | ustawionej <u>makroceli</u> - górnej połowy. Od v1.1.1d   |
| 7c1          | wstawia godzinę zachodu cywilnego wg pierwszej            |
|              | ustawionej <u>makroceli</u> - dolnej połowy. Od v1.1.1d   |
|              | wyswietla czas w postaci hh:mm:ss                         |
| \#tim[zn]    | (poniważ w zmiennej mamy ilość                            |
|              | sekund, uwaga, działa tylko do                            |
|              | maksymalnie 24 godzin) od v2.1.1d                         |
| \#len[tn]    | zwróć rozmiar tekstu ze zmiennej tn, np t0                |
| \#len[zn,tn] | zapisuje rozmiar zmiennej tn w zn                         |

|                                                                 | podmienia tekst dla stanów obwodu <b>weiściowego</b>           |
|-----------------------------------------------------------------|----------------------------------------------------------------|
| \#rep[i pazwa_obwodu stap_on stap_off]                          | nazwa obwodu maksymalnie 8 znaków.                             |
|                                                                 | i, nazwa, obwodu, stan, on i Stan, off sa stałymi              |
|                                                                 | stan, on - tekst który wyświetli sie dla obwodu o              |
|                                                                 | stanie "1"                                                     |
|                                                                 | stan off - tekst który wyświetli sie dla obwodu o              |
|                                                                 | stani_01" tekst ktory wyswietii się ulu obwodu o<br>stanie "0" |
|                                                                 | nodmienia tekst dla stanów obwodu <b>wyiściowego</b>           |
| \#rep[o,nazwa_obwodu,stan_on,stan_off]                          | natrz wyżej                                                    |
|                                                                 | formatui zmienna numeryczna zn nn z0                           |
|                                                                 | "dokładność" dla wartości liczbowej wstaw "1"                  |
|                                                                 | dla czasu wstaw "100" dla wartości analogowoj                  |
|                                                                 | "10000"                                                        |
|                                                                 | "outry calkowite" iloté wyćwietlanych cyfr                     |
| \#frm[zn,dokładność,cyfry_cakowite,cyfry_ułamk                  | cylly_calkowite - nosc wyswietianych cyn                       |
| owe]                                                            | Calkowitycii,<br>"oufru utomkowo" ilość unyćwietlenych oufrine |
|                                                                 | cyrry_utarrikowe - nosc wyswietianych cyrr po                  |
|                                                                 | przecińku.                                                     |
|                                                                 | NP:<br>Terre ersture \#free[-2.10000.2.1]*Curvér istli         |
|                                                                 | temperatura (#frm[23,10000,2,1]*C wyswietii                    |
|                                                                 | temperatura 11,5 °C                                            |
| \#frm[i,dokfadnosc,cytry_cakowite,cytry_ufamko                  | oddaje stormatowaną wartosc obwodu                             |
| wej<br>Weinstenderlichtender (d. 1996) in der Stenderlichtender | wejsciowego analogowego T                                      |
| \#frm[o,dokfadnosc,cyfry_cakowite,cyfry_ufamko                  | oddaje sformatowaną wartosć obwodu                             |
| wej                                                             | wyjsciowego analogowego "o"                                    |
|                                                                 | kopiuje (wycina) ze zmiennej tekstowej zn, od                  |
| /#cpy[tn,pozycja,ilość znaków]                                  | pozycji okresloną ilosc znakow.                                |
|                                                                 | pozycja - zmienna numeryczna lub stała,                        |
|                                                                 | ilosc_znakow - zmienna numeryczna lub stała.                   |
|                                                                 | wpisuje do zmiennej th_cel, wycięty fragment ze                |
| \#cpy[tn_cel,tn_zrodło,pozycja,ilosc_znakow                     | zmiennej tn_zrodło od pozycji, okresioną                       |
|                                                                 | ilość_znaków                                                   |
|                                                                 | wstawia do zmiennej tn_tekst_zródłowy pozycję                  |
| /#pos[tn_tekst_żródłowy.tekst_do_wyszukania]                    | początka tekstu_do_wyszukania.                                 |
|                                                                 | tekst_do_wyszukania - zmienna lub stała                        |
|                                                                 | tekstowa.                                                      |
|                                                                 | wstawia do zmiennej zn pozycję początka                        |
|                                                                 | tekstu_do_wyszukania z tekst_źródłowy.                         |
| \#pos[zn,tekst_źródłowy,tekst_do_wyszukania]                    | tekst_do_wyszukania - zmienna lub stała                        |
|                                                                 | tekstowa.                                                      |
|                                                                 | tekst_źródłowy - zmienna tekstowa.                             |
| \#dig[tn]                                                       | znajdź pozycję pierwszej cyfry w zmiennej                      |
| (                                                               | tekstowej.                                                     |
| /#dig[zn.tn]                                                    | znajdź pozycję pierwszej cyfry w zmiennej                      |
| (                                                               | tekstowej i zapisz ją do zmiennej numerycznej.                 |
| \#chr[tn]                                                       | znajdź pozycję pierwszej litery w zmiennej                     |
| /                                                               | tekstowej.                                                     |
| l<br>N#chr[zn tn]                                               | znajdź pozycję pierwszej litery w zmiennej                     |
|                                                                 | tekstowej i zapisz ją do zmiennej numerycznej.                 |

|                                               | usuń znaki w tekst_żródłowy od pozycja. Uwaga:     |
|-----------------------------------------------|----------------------------------------------------|
| \#del[tn,pozycja,ilość_znaków]                | instrukcja nie spowoduje wyświetlenia na ekranie   |
|                                               | wyniku.                                            |
|                                               | do zmiennej tn wstawia tekst_do_wstawienia od      |
|                                               | pozycji_wstawienia.                                |
| <br>                                          | tekst_do_wstawienia - zmienna lub stała tekstowa   |
| n<br>n                                        | pozycji_wstawienia - zmienna lub stała             |
| J                                             | numeryczna                                         |
|                                               | Uwaga: instrukcja nie spowoduje wyświetlenia na    |
|                                               | ekranie wyniku.                                    |
|                                               | Dodaje do zmiennej tn, teksty ze stałych lub       |
| \#add(tn,tekst_do_dodania_1,tekst_do_dodania_ | zmiennych. Tekst 2 jest opcjonalny. cUwaga:        |
| 2]                                            | instrukja nie spowoduje wyświetlenia na ekranie    |
|                                               | wyniku.                                            |
| \#trl[tn]                                     | Usuń spacje z lewej strony. Uwaga: instrukcja nie  |
|                                               | spowoduje wyświetlenia na ekranie wyniku.          |
| \#trr[tn]                                     | Usuń spacje z prawej strony. Uwaga: instrukcja nie |
|                                               | spowoduje wyświetlenia na ekranie wyniku.          |
|                                               | Usuń spacje z lewej i prawej strony. Uwaga:        |
| \#trm[tn]                                     | instrukcja nie spowoduje wyświetlenia na ekranie   |
|                                               | wyniku.                                            |
| \#num[zn,                                     |                                                    |

## Konfiguracja wyświetlania wartości analogowej np. temperatury.

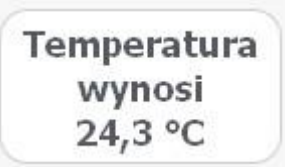

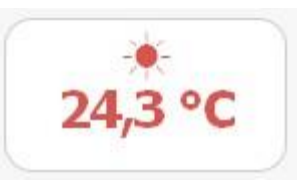

Wartość analogową możemy wyświetlić poprzez wstawienie w tekst zmiennej numerycznej według opisu jak na poprzednich stronach za pomocą wpisu **\{z0} .. \{z63}** Jeżeli wartość ma inny format niż potrzebujemy należy go sformatować za pomocą wpisu **\#frm[z0,dokładność,cyfry\_cakowite,cyfry\_ułamkowe].** Jak opisano wcześniej. Do wstawienia wartości analogowej należy użyć najpierw makroceli *Wejścia analogowe* wpisując dowolną nazwę na wyjściu danego portu ( tworząc tgz. Obwód analogowy) a następnie należy użyć **Przetwornik "A/C x 8** gdzie podanie na wejściu danego obwodu wpisuje wartość do zmiennej, którą wskażemy. Należy pamiętać, że wartość w zmiennej dla wejść analogowych

to 1=10000. (patrz opis instrukcji operacje na zmiennych).

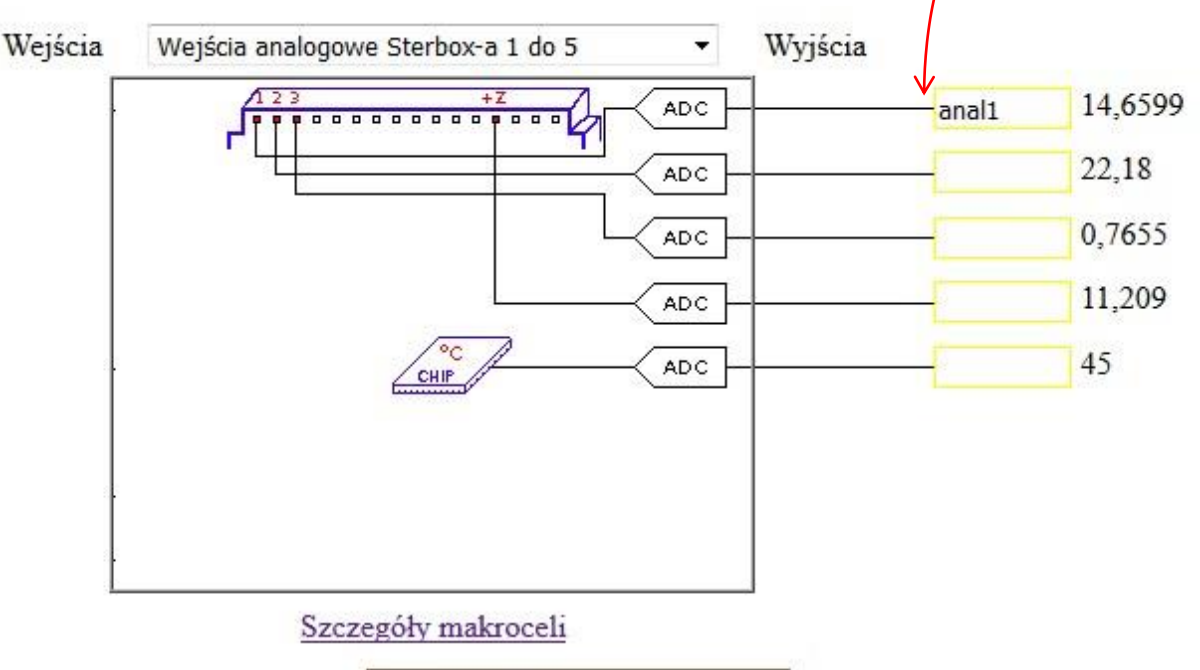

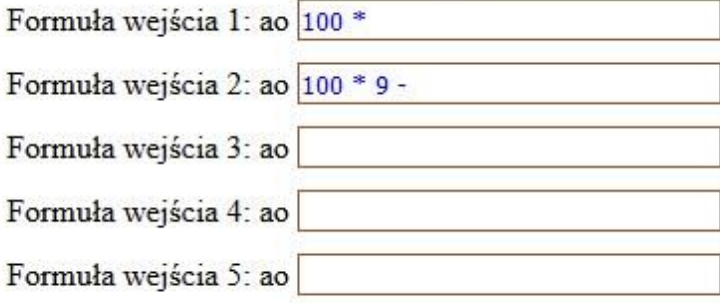

## Cd. Konfiguracja wyświetlania wartości analogowej np. temperatury.

|                                           | ***     | <b>D</b> 1 1 1 1 1 1 0 0    |                        | TTT                                                                |
|-------------------------------------------|---------|-----------------------------|------------------------|--------------------------------------------------------------------|
|                                           | Wejścia | Przetwornik "A/C":          | < 8<br>•               | Wyjścia                                                            |
| anal1 -                                   |         | C                           | $\sum$                 |                                                                    |
|                                           |         |                             |                        |                                                                    |
|                                           |         | -                           | K.                     |                                                                    |
|                                           |         |                             |                        | Tu określamy do<br>której zmiennej ma<br>być wstawiana<br>wartość. |
|                                           |         | Szc                         | zegóły makroceli       |                                                                    |
|                                           | Wzr     | nocnienie 1: 1              | Zmienna \z1 26,01      |                                                                    |
|                                           | Wzi     | nocnienie 2: <mark>0</mark> | Zmienna -              |                                                                    |
|                                           | Wzr     | nocnienie 3: 0              | Zmienna <mark>-</mark> |                                                                    |
|                                           | Wzr     | nocnienie 4: 0              | Zmienna -              |                                                                    |
|                                           | Wzr     | nocnienie 5: 0              | Zmienna <mark>-</mark> |                                                                    |
|                                           | Wz      | nocnienie 6: 0              | Zmienna -              |                                                                    |
| mienna numeryczna<br>jedzie miała wartość | Wzr     | nocnienie 7: 0              | Zmienna -              |                                                                    |
| vedług 1=10000 czyli                      | Wz      | nocnienie 8: 0              | Zmienna -              |                                                                    |
| by ja wyświetlić<br>pusimy dokonać        |         |                             |                        |                                                                    |
| ormatowania                               |         |                             |                        |                                                                    |
| $\backslash$                              |         |                             | Zm                     | ienne numeryczne                                                   |
| Zmienna Wa                                | utość   |                             |                        | 865                                                                |
| \z0 🗘                                     |         |                             |                        |                                                                    |
| 121 24                                    | 6500    |                             |                        |                                                                    |

## Cd. Konfiguracja wyświetlania wartości analogowej np. temperatury.

Następnie używamy makroceli **Nadajnik Tekstu "TXT\_TX x 8,** do której wpisujemy nasze przygotowane zmienne tekstowe z formatowaniem i opisem.

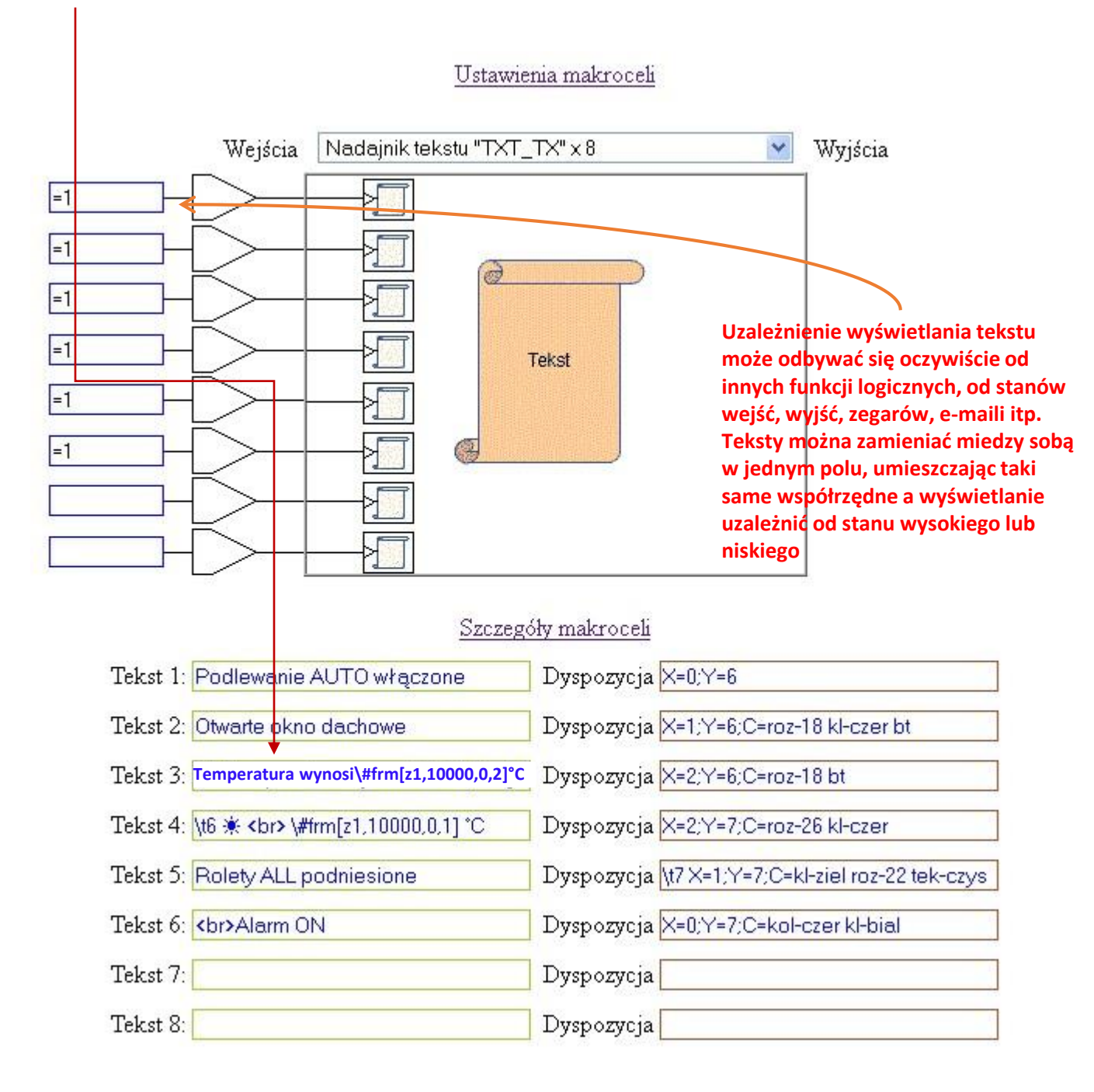

## Wstawianie wskaźnika ekranowego "INDICATOR"

Zadeklarowanie *Makroceli* **Wskaźnik ekranowy** powoduje wyświetlenie na *stronie sterowania* ośmiu wskaźników. Dokonując wpisu na wejściu Makroceli wskaźnika możemy wyświetlić w sposób graficzny stan wysoki i niski. Może on być powiązany z dowolnym wejściem, wyjściem lub elementem logicznym. **Może on również pełnić rolę klawisza ekranowego z obrazkiem.** Wskaźnik można wyświetlić w dowolnym miejscu strony sterowania, wpisem w *opcjonalnych ustawieniach Makroceli* ("X=x;Y=y").

Zamiast standardowych obrazków możemy podać alternatywne źródło obrazka dla jedynki "H=" i dla zera "L=".

Źródłem może być zewnętrzny serwer, wewnętrzny serwer w sieci LAN, może być obrazek wgrany do Sterboxa (jednak zbyt duży obrazek może spowolnić pracę, dlatego zalecamy pobieranie go z zewnętrznych źródeł). Może być do tego wykorzystany również np. tablet z funkcją FTP. Np. jeden obrazek przy stanie "1" pokazuje salon z zapalonym światłem a drugi przy stanie "0" pokazuje ten sam salon ze światłem zgaszonym lub rolety otwarte i rolety zamknięte itp..

Przykład z obrazkami

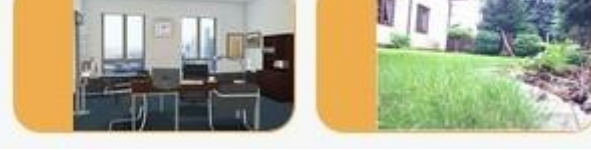

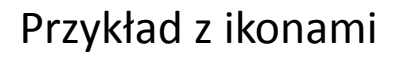

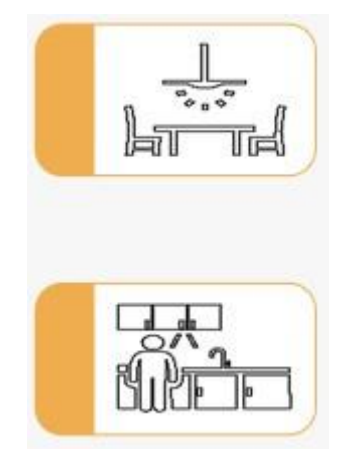

Bez podania alternatywnych źródeł obrazków, wyświetlane są domyślne jak na obrazku poniżej.

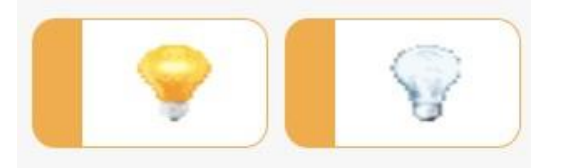

Parametr "C=" nadaje klasę *wskaźnika ekranowego*, do nazwy klasy Sterbox dodaje końcówki "\_on" dla stanu włączonego, a "off" dla wyłączonego.

Dzięki klasom możemy wyświetlać "Identicator" w dowolnym kształcie lub bez ramek.

## Przykład zaprogramowania Makroceli "INDICATOR"

Tutaj pokazane są obrazki przed i po zmianie stanu. W tym przypadku INDICATOR steruje bezpośrednio portami ale może on sterować dowolnymi obwodami.

## Przykład wyłączonego obwodu

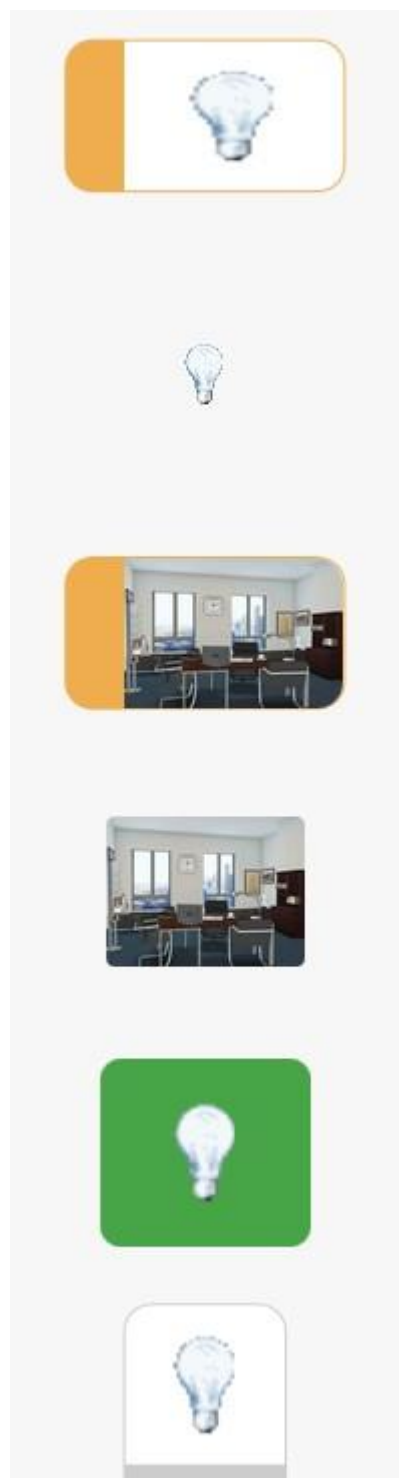

## Przykład włączonego obwodu

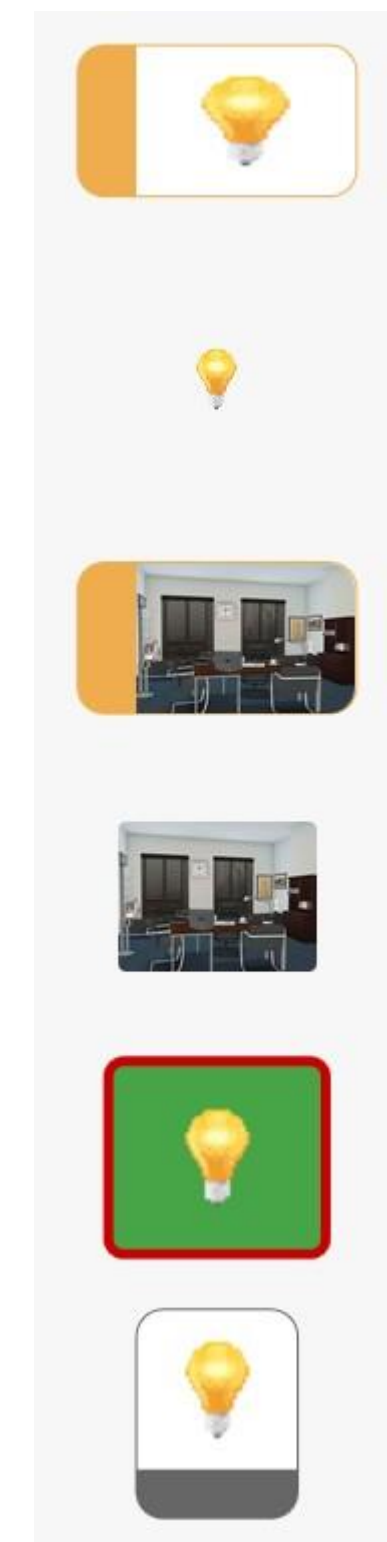

## Wygląd wpisów do Makroceli INDICATOR dla obrazków jak powyżej

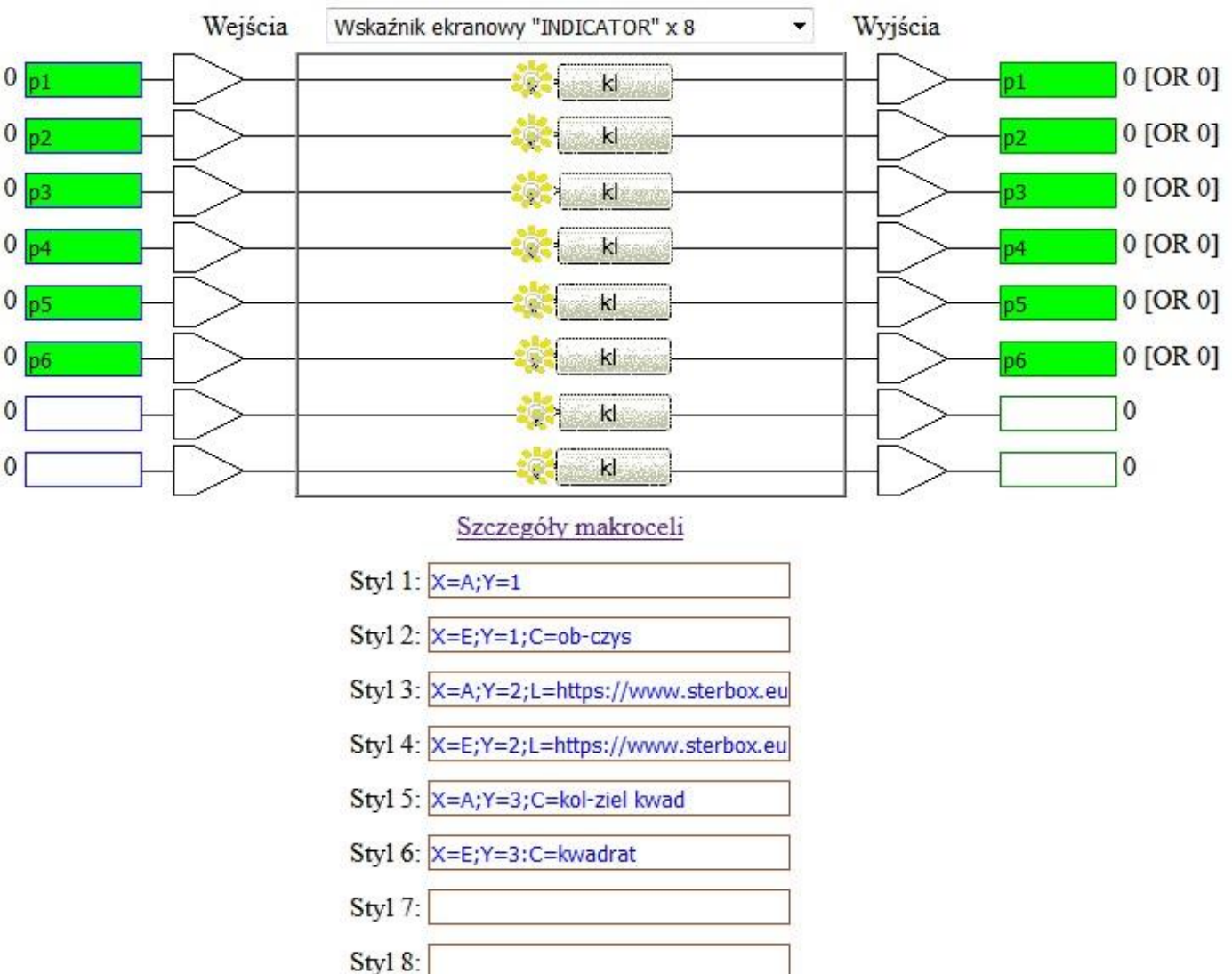

Ponieważ nie widać tutaj pełnych wpisów poniżej prezentujemy cały wpis.

- 1. X=A;Y=1
- X=E;Y=1;C=ob-czys
- 3. X=A;Y=2;L=https://www.sterbox.eu/obs/rol2.png;H=https://www.sterbox.eu/obs/rol1.png
- 4. X=E;Y=2;L=https://www.sterbox.eu/obs/rol2.png;H=https://www.sterbox.eu/obs/rol1.png; C=ob-czys
- 5. X=A;Y=3;C=kol-ziel kwad
- 6. X=E;Y=3:C=kwadrat

## Wskaźnik cyfrowy, wskaźnik analogowy.

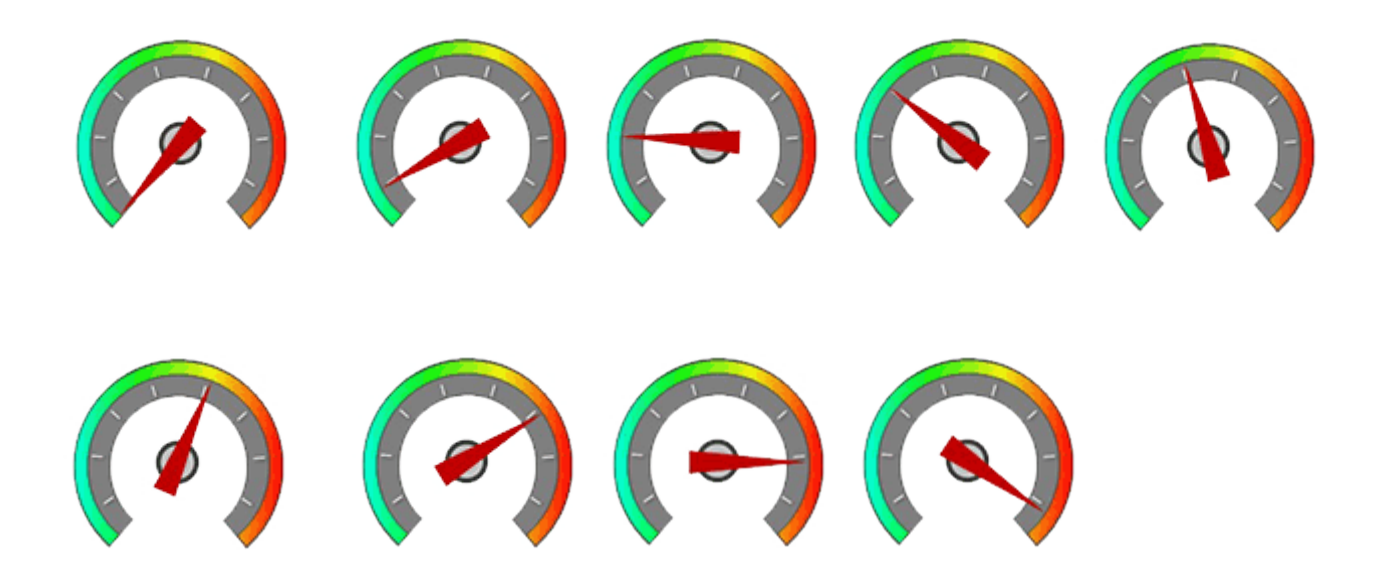

*Wskaźnik cyfrowy i wskaźnik analogowy* wyświetla szereg obrazków zależnie od stanu wejścia lub wartości analogowej.

We wskaźniku cyfrowym sterując kolejnymi wejściami cyfrowymi możemy przedstawiać/zmieniać obrazki. Można również zadeklarować swoje obrazki. We wskaźniku analogowym sterujmy wartością – czyli przedstawiamy wartość liczbową. Gdy wartość z wejścia leży w zadeklarowanym zakresie wyświetlany jest odpowiedni obrazek. Do dyspozycji mamy wskaźniki jw..

Gdy Sterbox nie ma dostępu do Internetu wskaźniki wyglądają:

£ •€

#### Standardowe wyświetlenie wygląda następująco

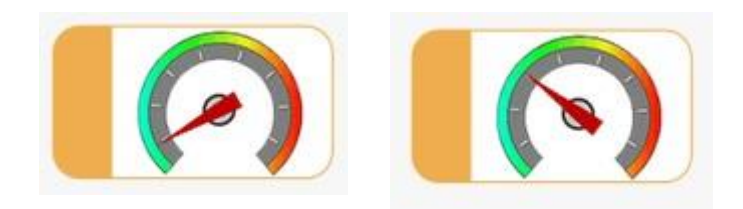

Wskaźniki można wstawiać w dowolnych kształtach, bez obramowań i deklarować własne obrazki w opcjonalnych ustawieniach Makroceli. Można dla każdego wejścia lub poziomu zadeklarować inną klasę.

- pozycja na stronie sterowania "X=x;Y=y",
- "I=" deklaracja obrazu,
- "C=" <u>klasa obrazu</u>.

Wygląd wskaźnika bez obramowań lub w innym kształcie z wykorzystaniem klasy. Przykładowy wpis dla obrazków jak poniżej

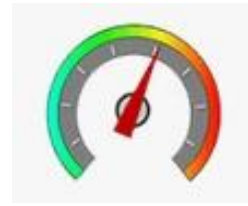

X=A;Y=4;C=ob-czys\_off ( obrazek bez tła i obwoluty)

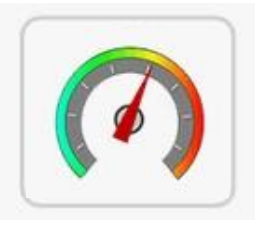

X=A;Y=4;C=przez kwad\_off (obrazek w kształcie kwadrat)

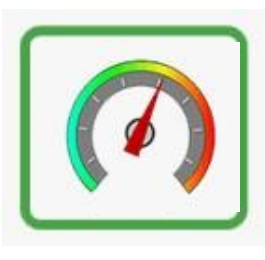

X=A;Y=4;C=przez przez-ziel kwad\_on ( obrazek w kształcie kwadratu z zieloną obwódką)

itd. możemy dowolnie zmieniając według tabeli klas

## Zaprogramowanie Makroceli dla standardowego wyglądu

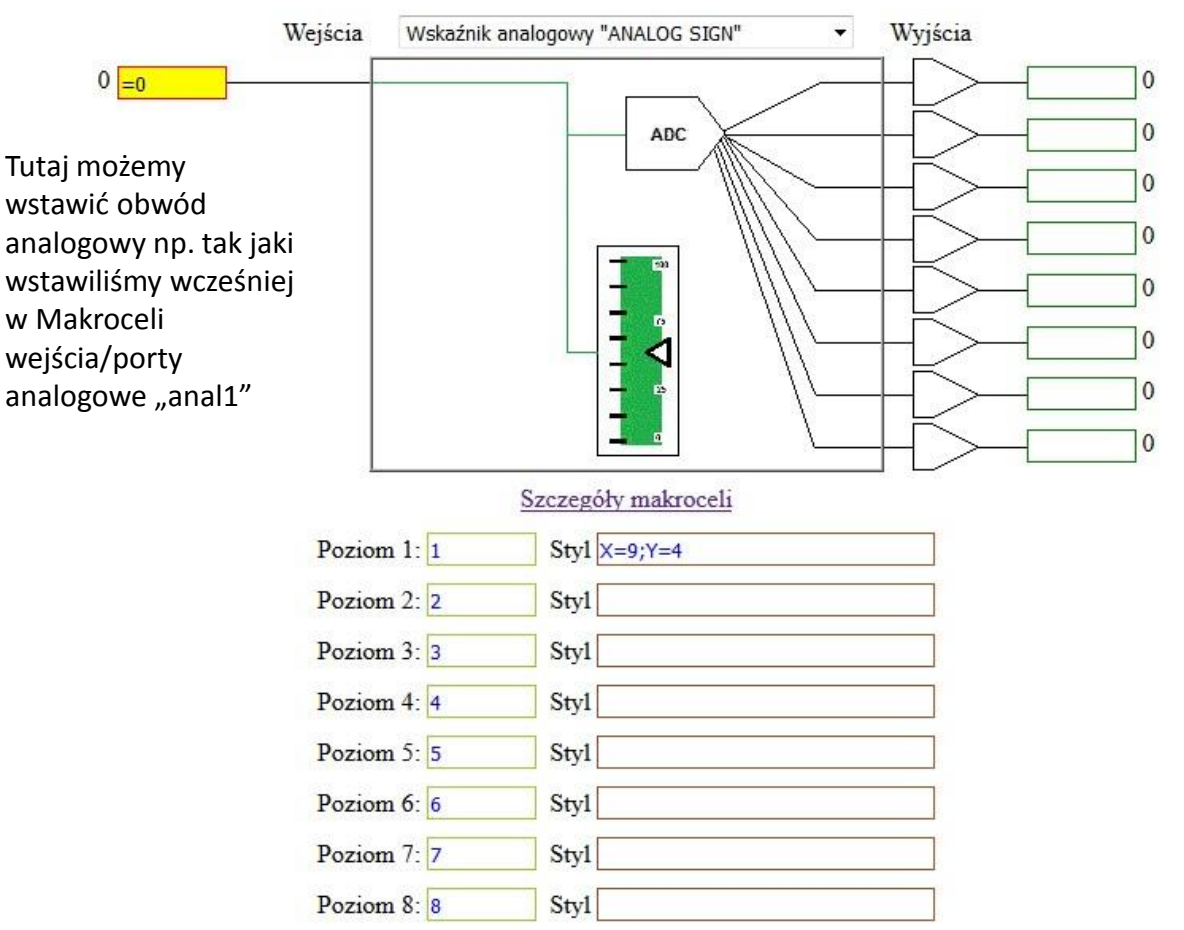

#### Zaprogramowanie Makroceli dla wyglądu z wykorzystaniem klas

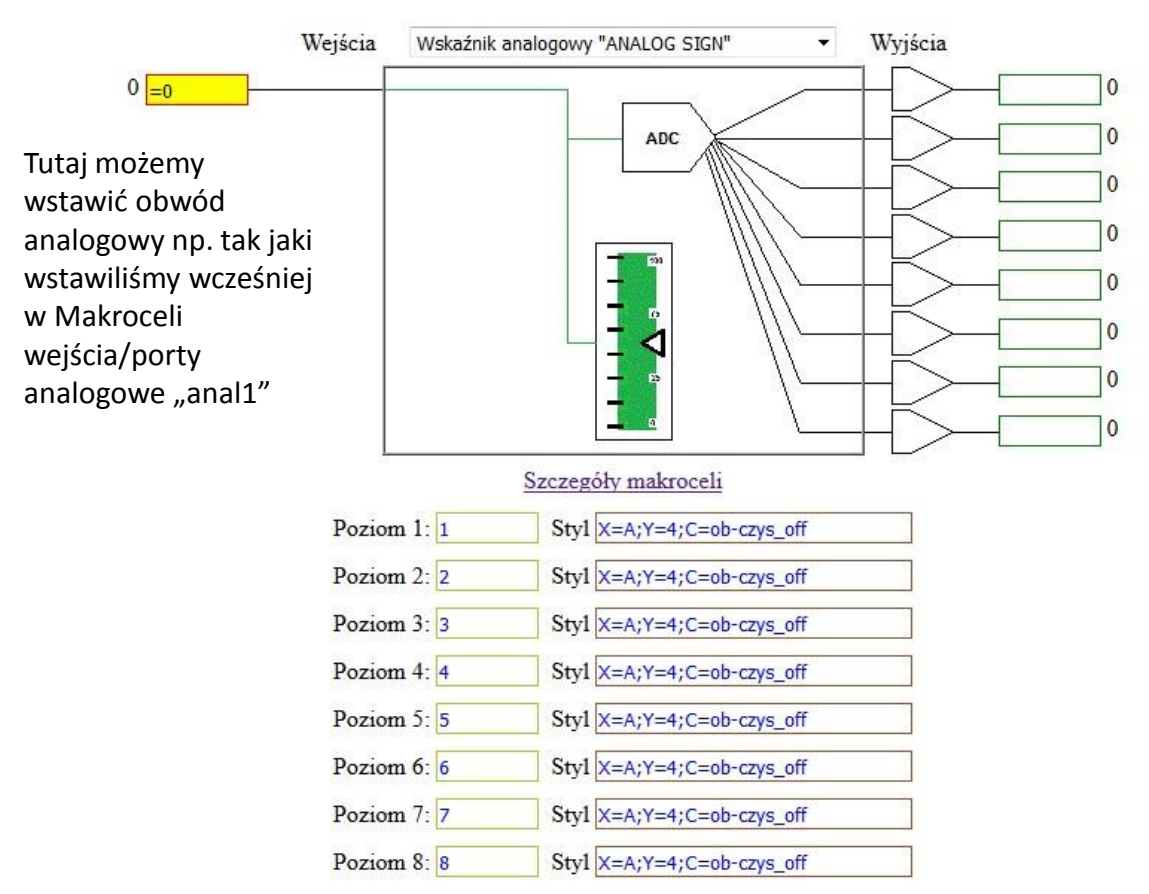

## Podobnie wygląda zaprogramowanie Makroceli wskaźnik cyfrowy (D\_DISPLAY)

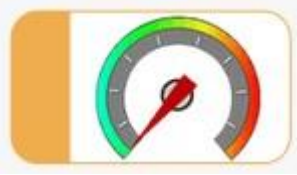

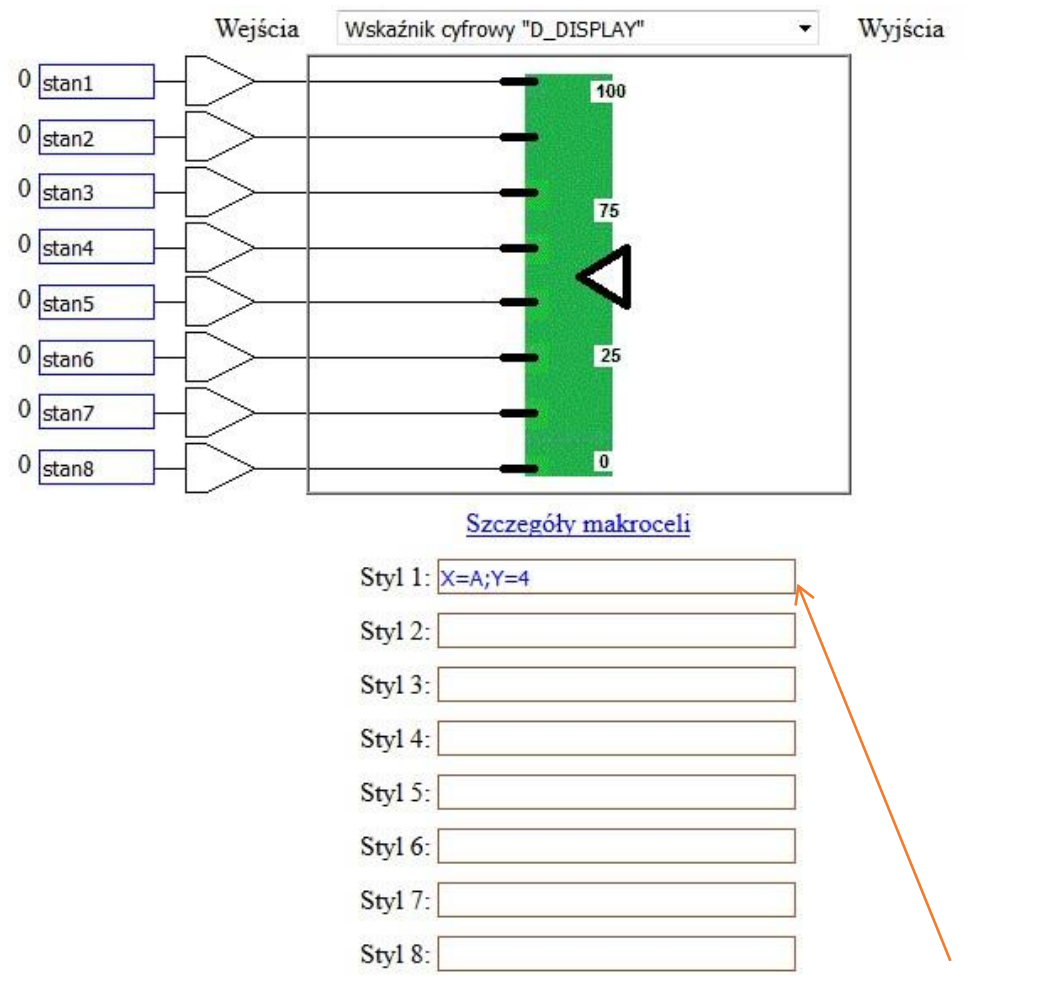

Wyświetlanie określonego obrazka/wskaźnika jest uzależnione od stanu na wejściu . UWAGA: Oczywiście stan ten może być uzależniony od innej logiki poprzez odpowiednie powiązanie dowolnym wpisem wejścia lub

wyjścia

W przypadku standardowego wskaźnika pozycję wyświetlania na stronie wystarczy umieścić w pierwszym polu Styl 1;

## Przykład zaprogramowania makroceli "WSKAŹNIK"

Przykład: wskaźnik w standardowym kształcie/obramowaniu z wstawionym własnym obrazkiem z serwera zewnętrznego lub wewnętrznego.

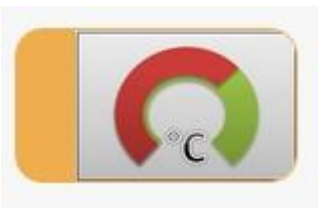

Najpierw należy sobie przygotować własne obrazki lub wskaźniki i umieścić je na serwerze zewnętrznym, wewnętrznym lub w Sterbox-ie. np. ja przygotowałem takie:

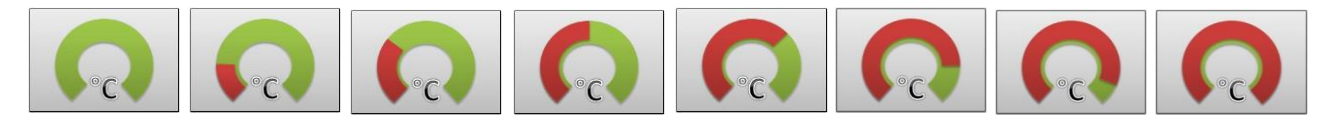

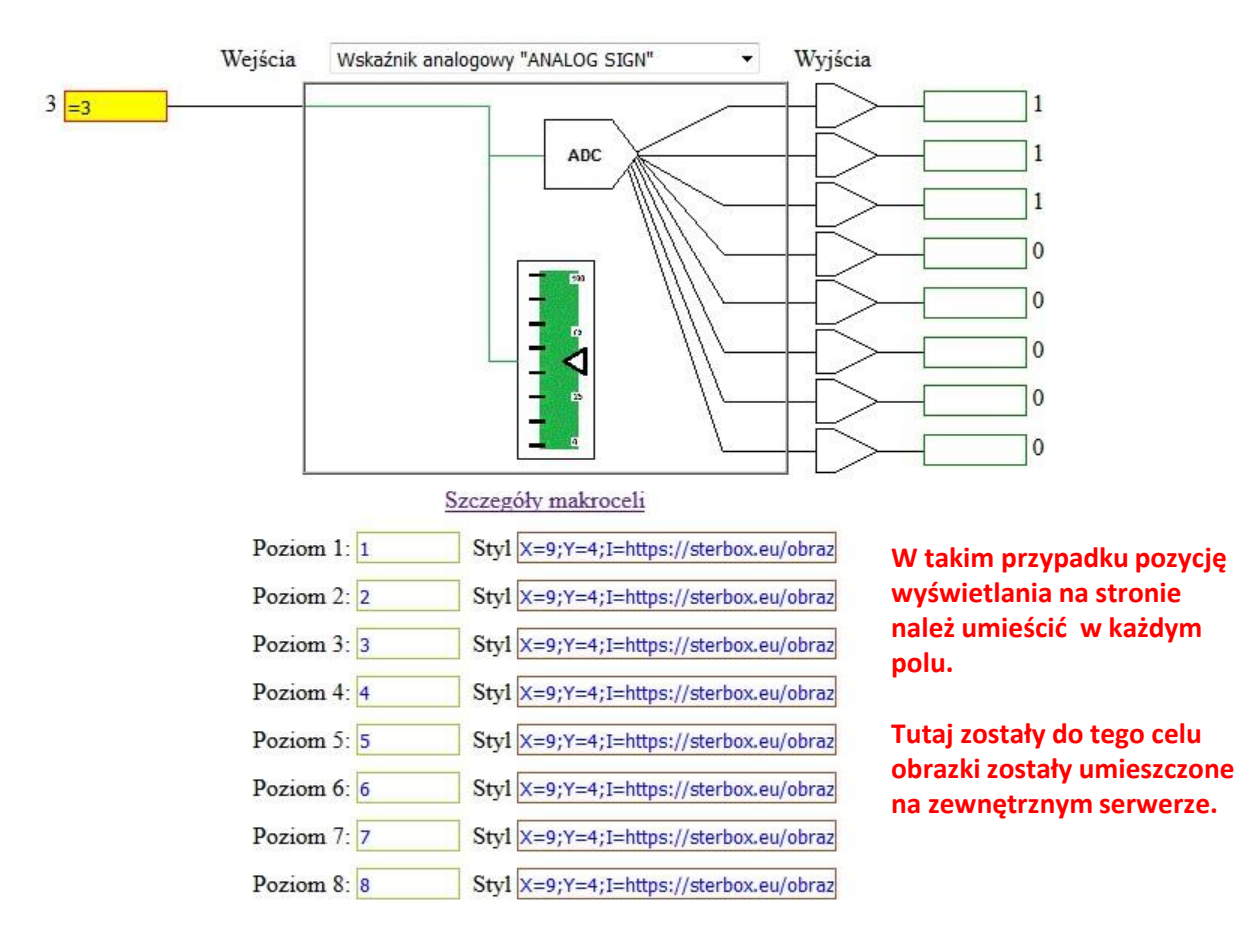

## Przykłady wpisów

X=9;Y=4;I=https://sterbox.eu/obrazki/ws2.jpg X=9;Y=4;I=https://sterbox.eu/obrazki/ws3.jpg X=9;Y=4;I=https://sterbox.eu/obrazki/ws4.jpg Itd.. ...

Oczywiście mogą to być obrazki brane z FTP

## Przykład zaprogramowania Makroceli "WSKAŹNIK"

## Przykład kolejny: wskaźnik bez kształtu/obramowania z wstawionym własnym obrazkiem.

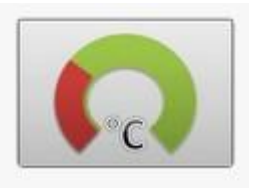

Najpierw należy sobie przygotować własne obrazki lub wskaźniki i umieścić je na serwerze zewnętrznym, wewnętrznym lub w Sterbox-ie. np. ja przygotowałem takie:

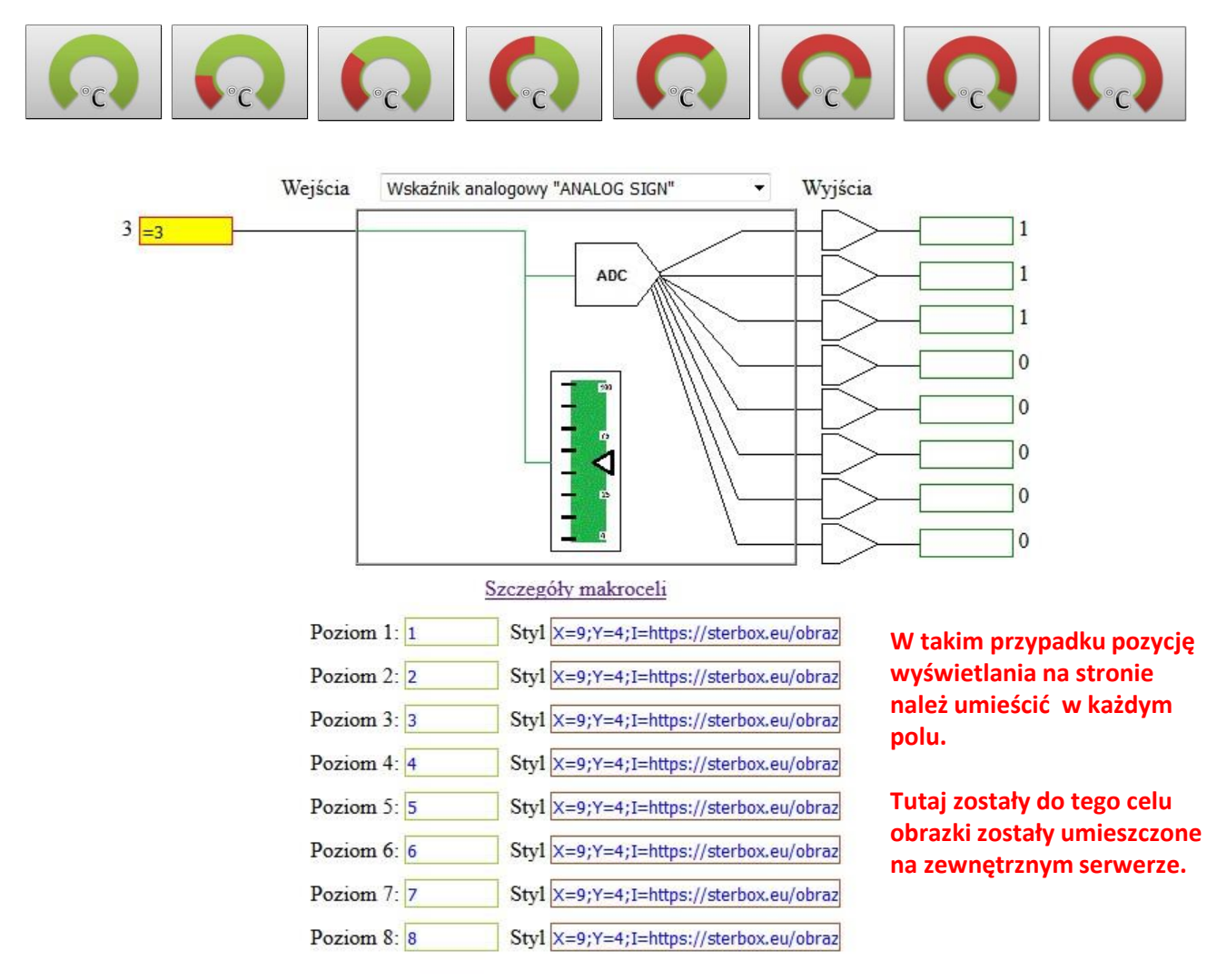

## Przykłady wpisów

X=9;Y=4;I=https://sterbox.eu/obrazki/ws2.jpg:C=ob-czys\_off X=9;Y=4;I=https://sterbox.eu/obrazki/ws3.jpg; C=ob-czys\_off X=9;Y=4;I=https://sterbox.eu/obrazki/ws4.jpg; C=ob-czys\_off Itd.. ...

Oczywiście mogą to być obrazki brane z FTP

Teraz możecie Państwo stworzyć dowolną własną stronę w oparciu o nasze sugerowane tabele z umieszczonymi współrzędnymi w stronach użytkownika od u1 do u8, lub wgrać własne dowolne wyglądy stron sterowania.

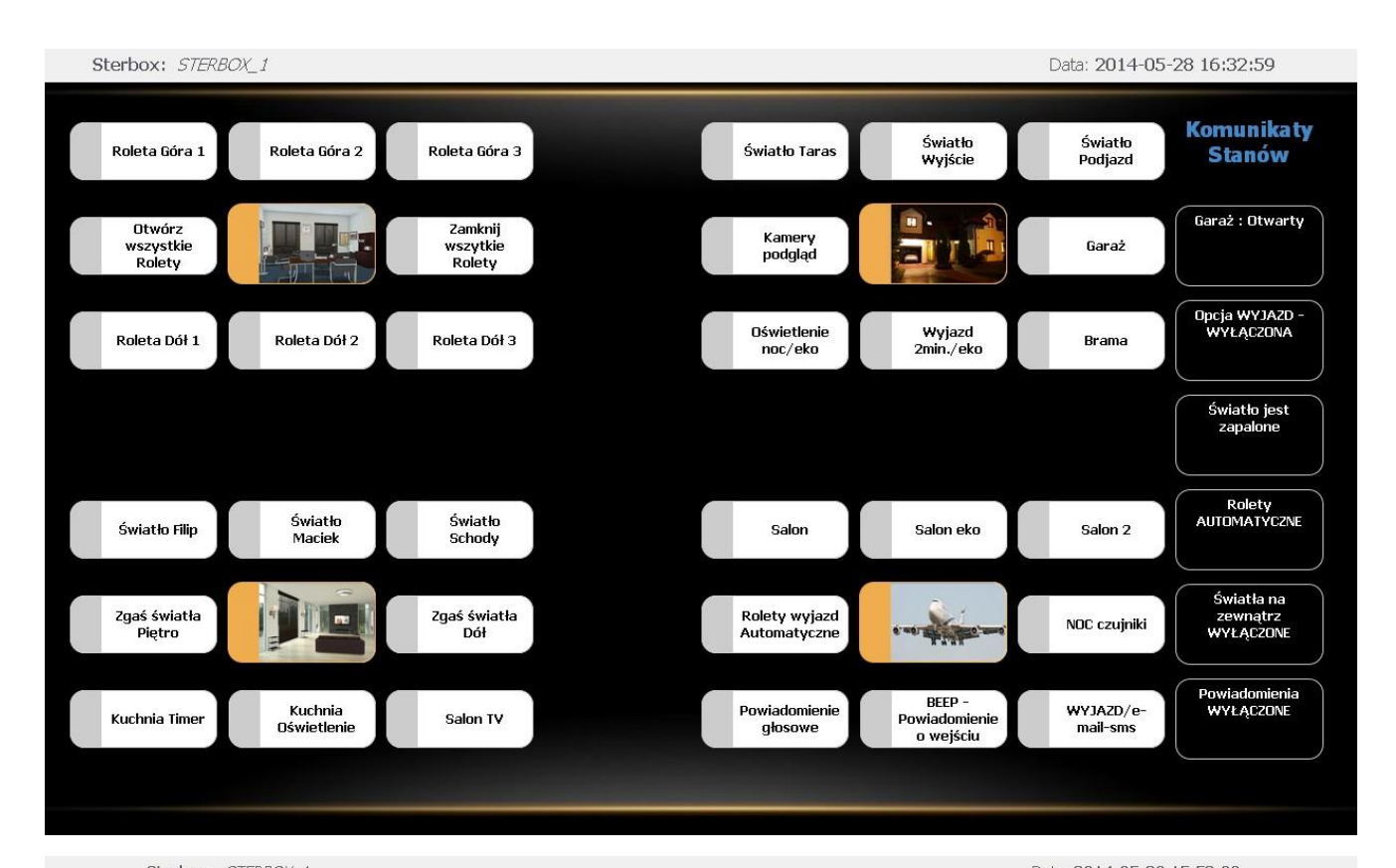

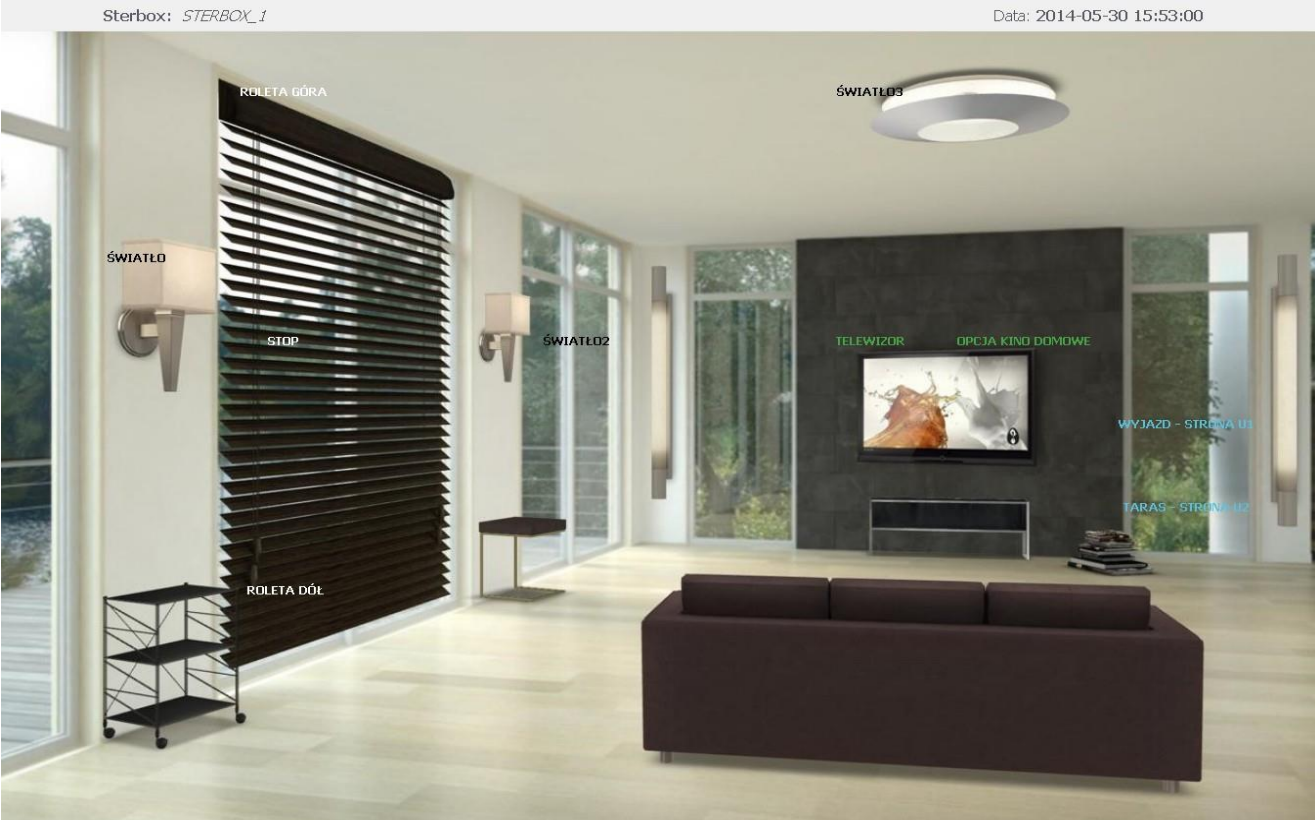

Ξ Sterbox: STERBOX\_1 -Data: 2018-01-03 18:06:58 Idź do: sterowanie GNIAZDA ŚWIATŁO WJAZD INFORMACJE **GNIAZDA** OKRESOWE 6 Gniazdo Światło 1 ster.Automat Gniazdo Kotiowni od godz. 15:34 do godz. 24:00 LED Podjazd do garażu LED-1 LED-2 Gniazdo Światło 2 Obwód 9/10/11 Gniazdo Kuchnia LED Droga przed posesją tryb pracy AUTOMAT LED-3 LED-4 BRAMA GARAŻOWA Gniazdo Światło 3 Gniazdo Garaż LED-5 LED-6 NIEUSTALONY BRAMA WJAZDOWA MANUAL LED-7 LED-8 NIEUSTALONY Włącz Wszystkie led wyłącz Wszystk WYŁĄCZ Wszystk

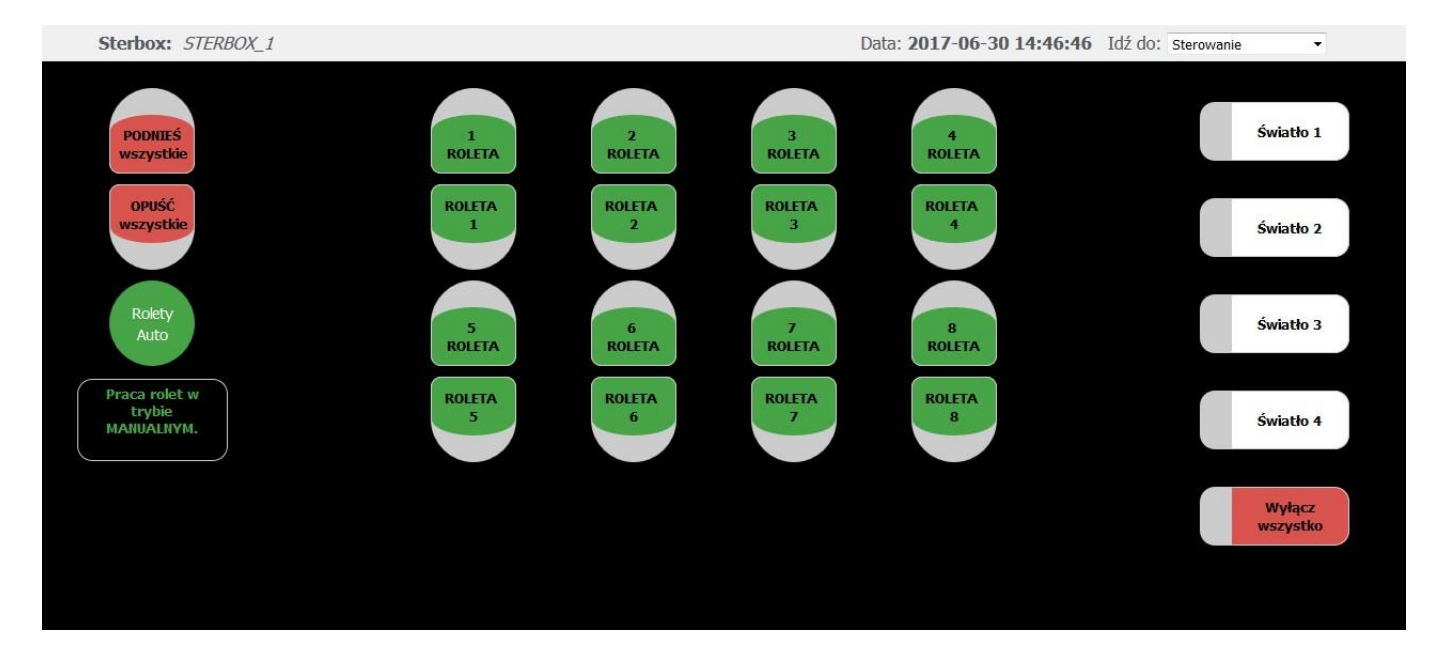

**Sterbox:** *STERBOX\_1 - OGRZEWANIE* 

Data: 2018-03-01 11:46:49 Idź do: sterowanie

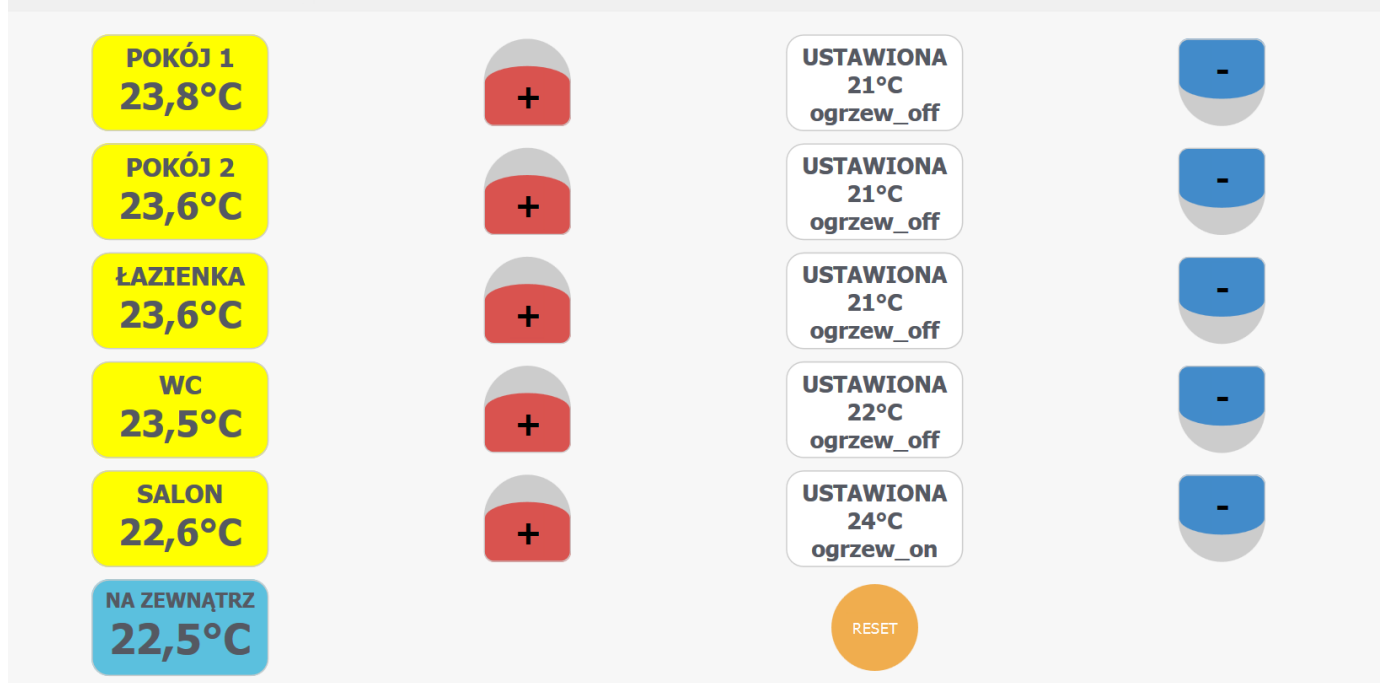

Data: 2018-03-01 11:59:09 Idź do: Makrocele

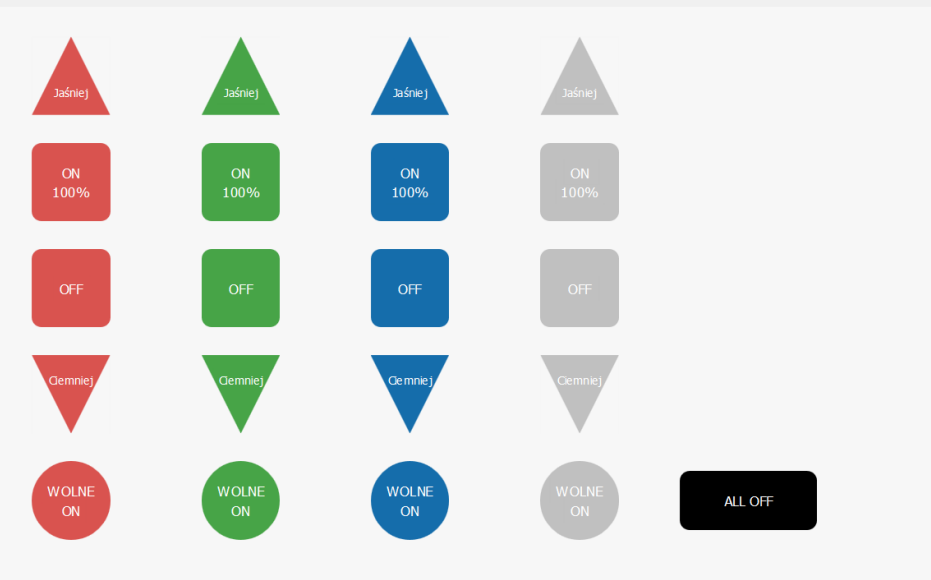

Sterbox: STERBOX\_1

Sterbox: STERBOX\_1

Data: 2018-01-10 16:25:39 Idź do: Sterowanie

•

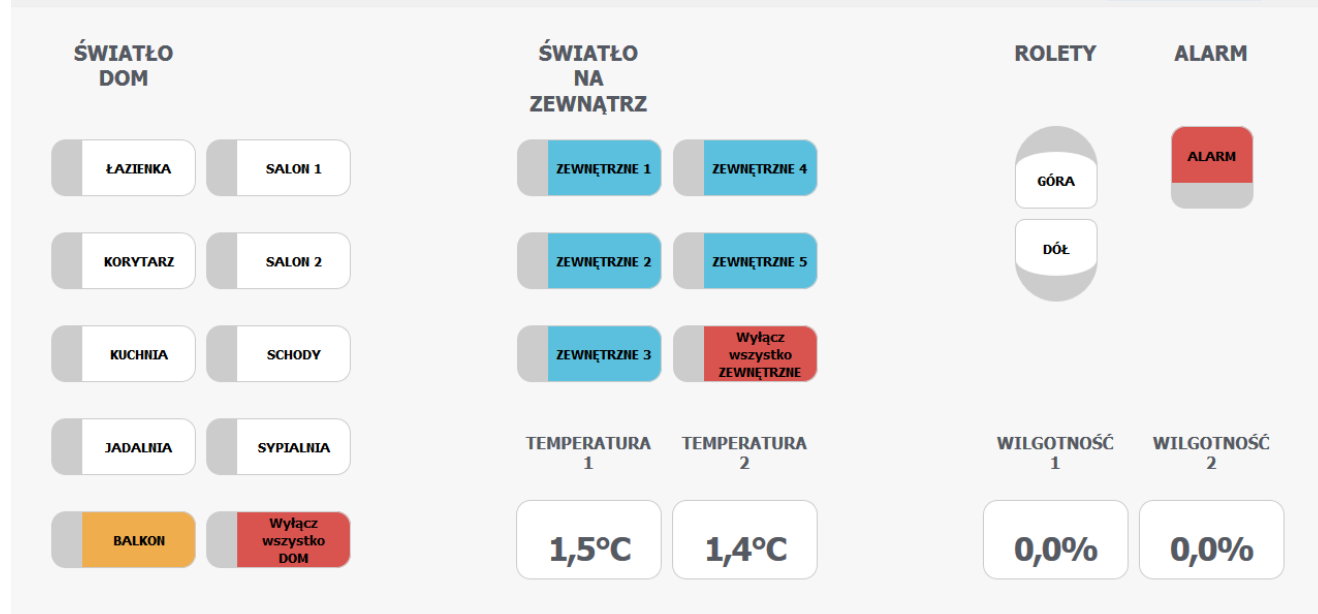

Data: 2017-08-23 17:32:29

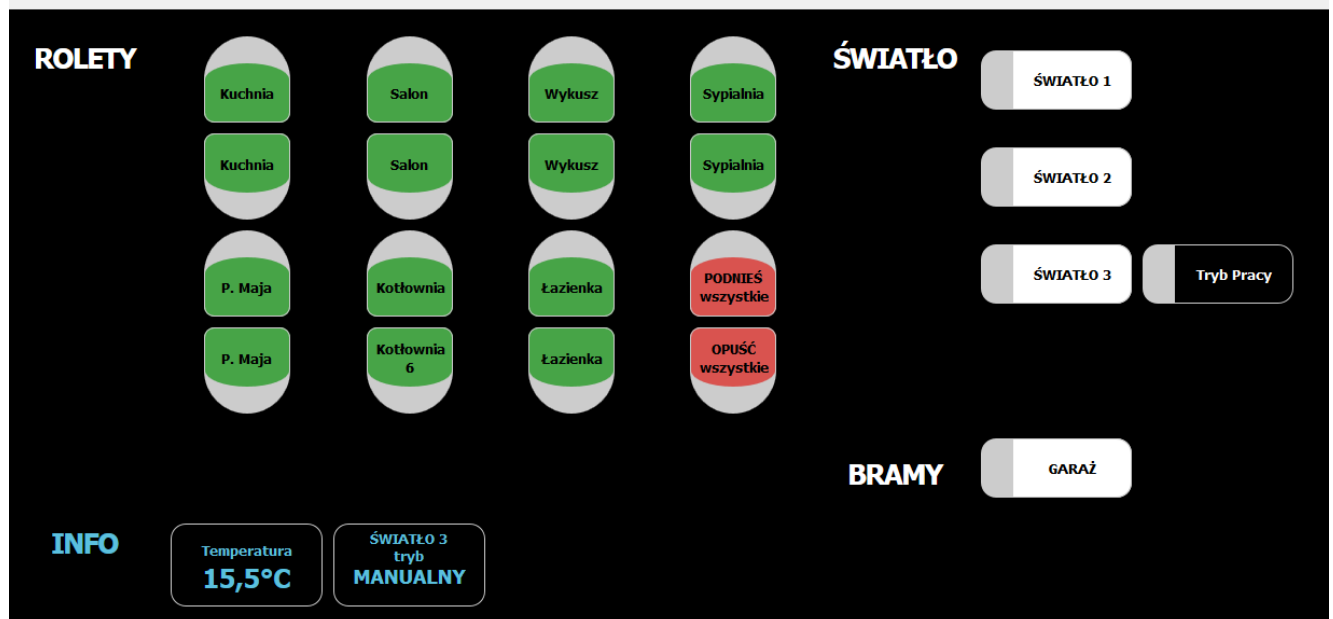

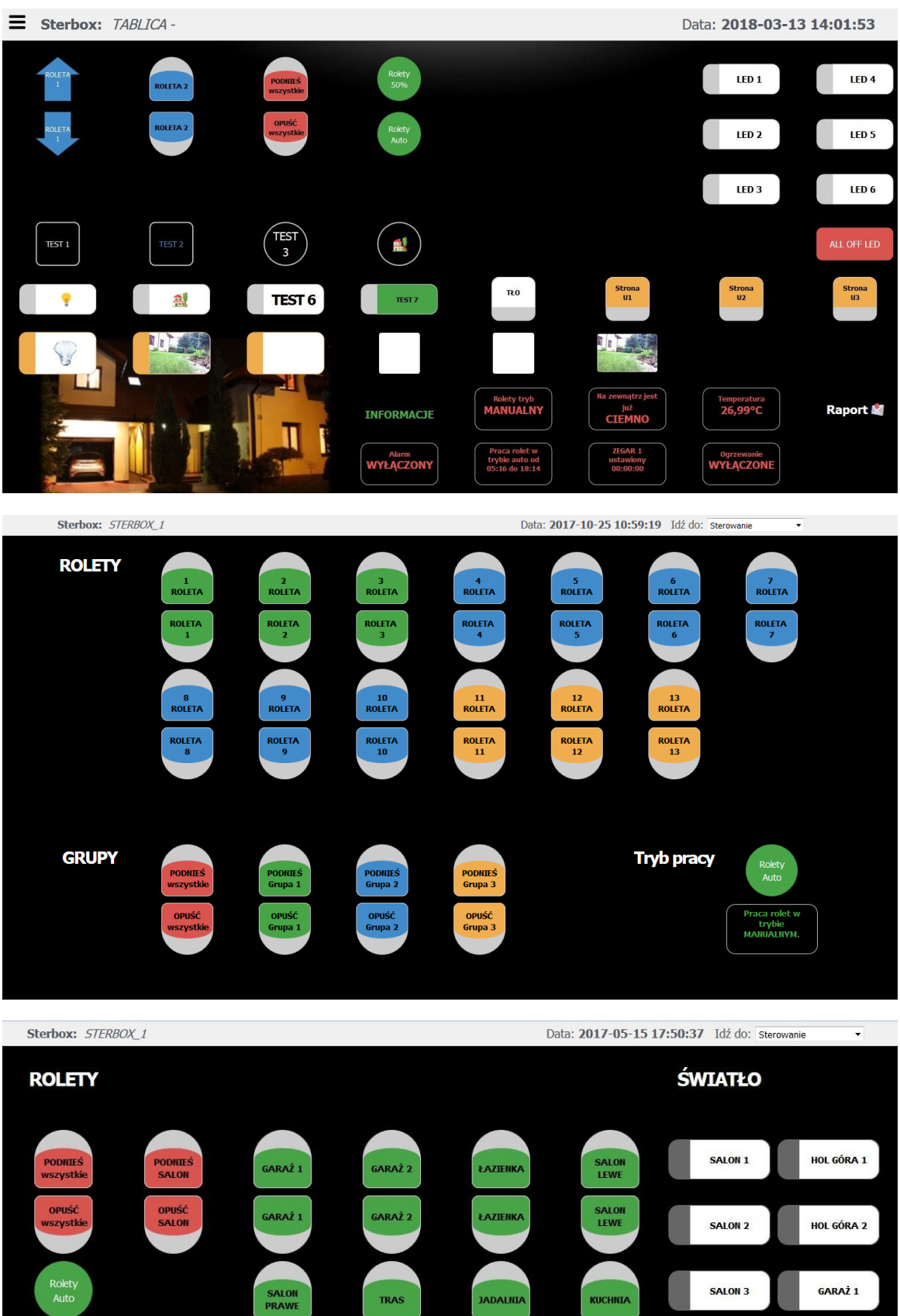

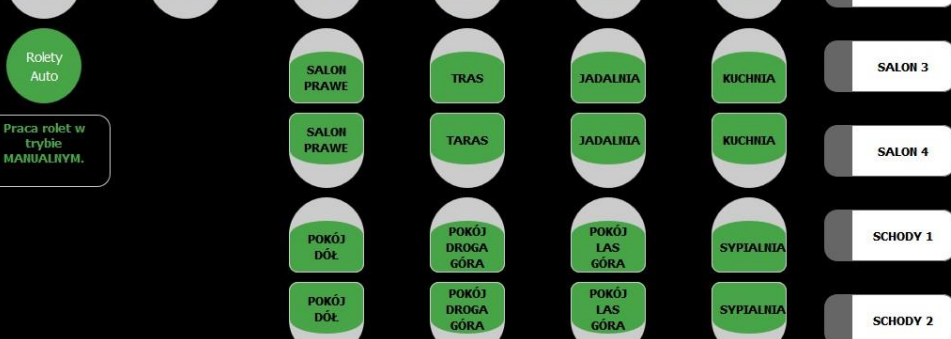

SYPIALNIA SCHODY 2 GARAŻ 2

GARAŻ 3

WYŁĄCZ WSZYSTKO

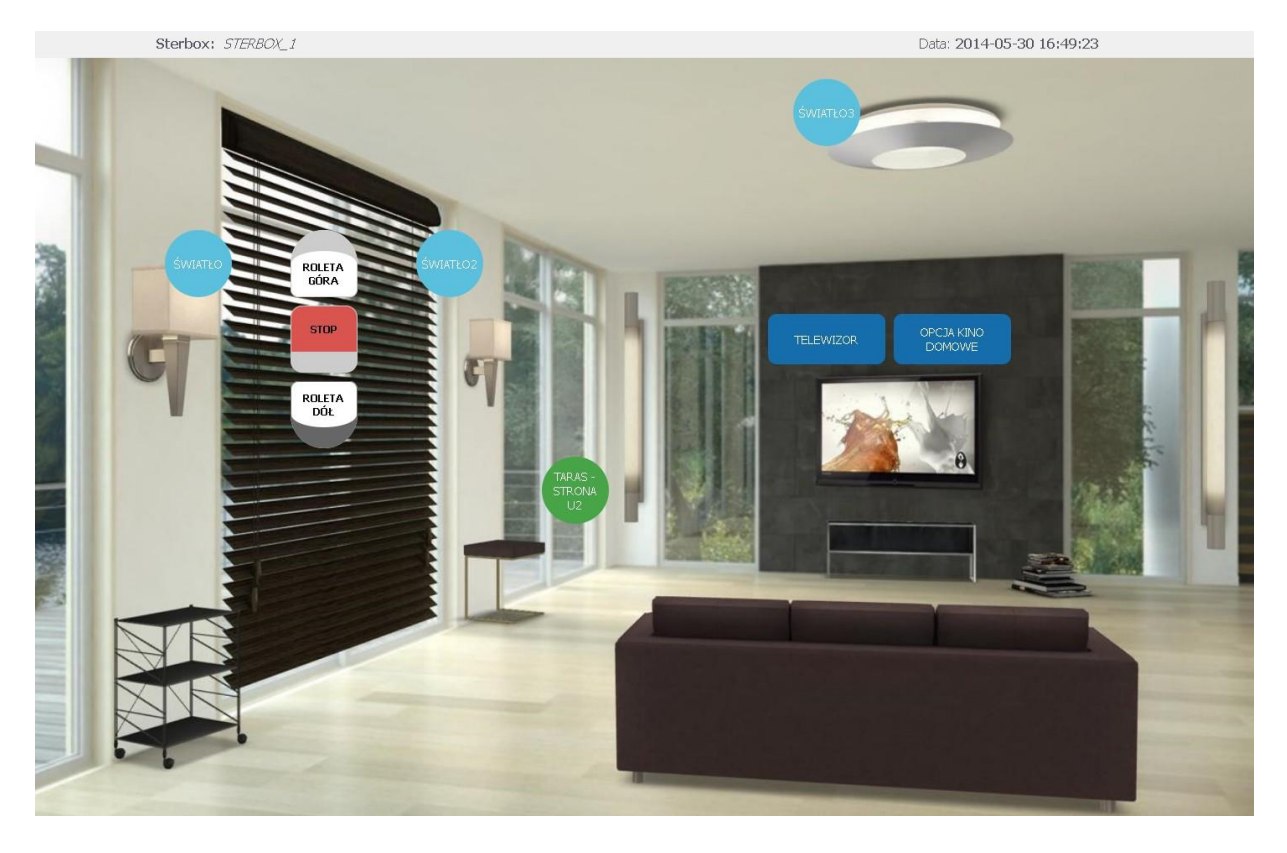

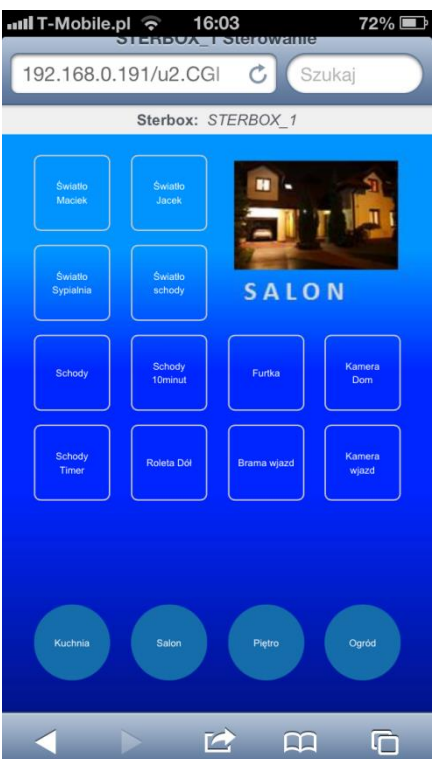

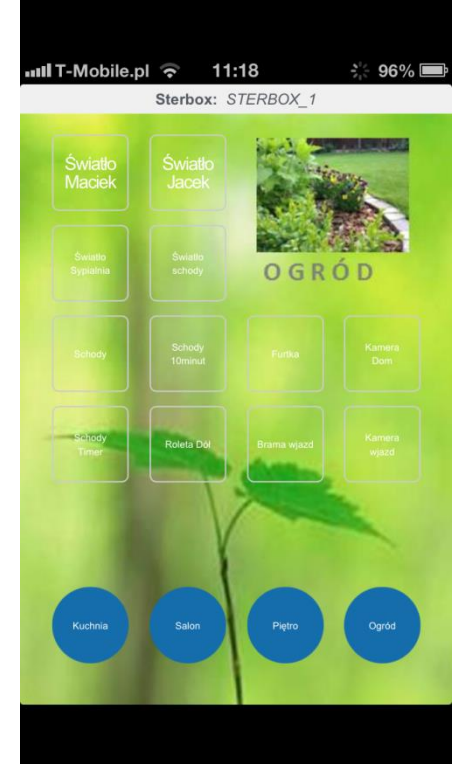

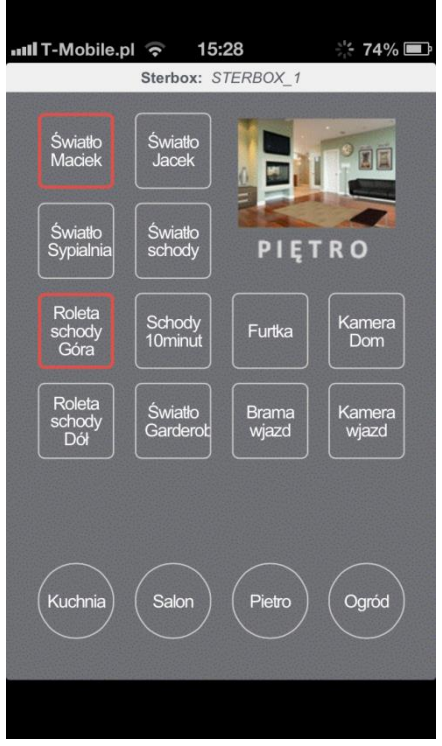